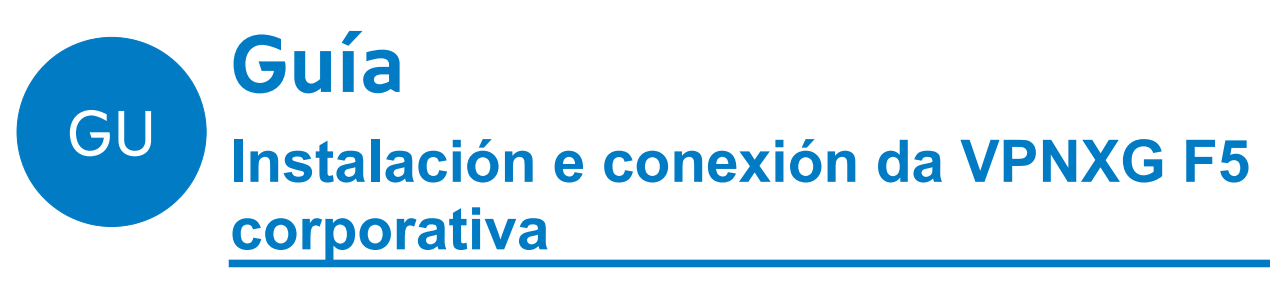

Elaborado pola Oficina Técnica do CAU (OTC)

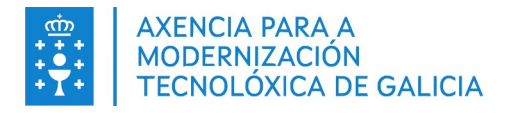

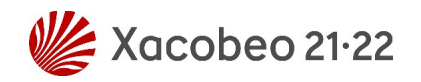

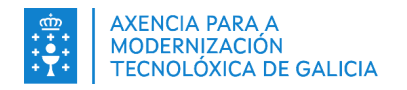

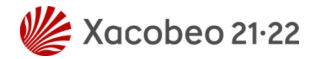

| CONTROL DE VERSIÓNS E DISTRIBUCIÓN |                                                                                            |       |            |  |
|------------------------------------|--------------------------------------------------------------------------------------------|-------|------------|--|
| NOME DO DOCUMENTO:                 | IE DO DOCUMENTO:Guía para a instalación e conexión da<br>VPNXG F5 corporativaVERSIÓN:01.02 |       |            |  |
| COD. DO DOCUMENTO:                 | Manual_VPNXG_F5_v.01.02                                                                    |       |            |  |
| ELABORADO POR:                     | Oficina Técnica do CAU                                                                     | DATA: | 23/05/2022 |  |
| VALIDADO POR:                      | Departamento de Medios e<br>Capacitación Dixital                                           | DATA: | 23/05/2022 |  |
| APROBADO POR:                      | Departamento de Medios e<br>Capacitación Dixital                                           | DATA: | 23/05/2022 |  |

|         | REXISTRO DE CAMBIOS                                          |                       |
|---------|--------------------------------------------------------------|-----------------------|
| Versión | Causa da nova versión                                        | Data de<br>aprobación |
| 01.00   | Versión Inicial                                              | 04/12/2021            |
| 01.01   | Actualización para Linux                                     | 07/03/2021            |
| 01.02   | Creación dos apartado "Introdución" e "Preguntas frecuentes" | 23/05/2022            |
|         |                                                              |                       |
|         |                                                              |                       |
|         |                                                              |                       |

CLÁUSULA DE CONFIDENCIALIDADE

Este documento é propiedade da Amtega (Axencia para a Modernización Tecnolóxica de Galicia). Deberá empregar este material exclusivamente para os servizos que foron acordados coa Amtega e que requiren necesariamente da súa utilización. Está prohibida a reprodución parcial ou total, por calquera medio ou método, dos contidos deste documento para calquera outro uso non acordado coa Amtega.

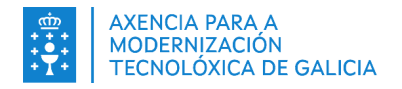

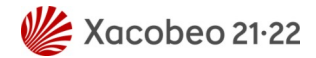

## Índice

| 1. Introdución                                                                                                    | 4                          |
|----------------------------------------------------------------------------------------------------|----------------------------|
| 2. En Windows 7/8/10                                                                                                    | 5                          |
| <ul> <li>2.1. Requisitos</li> <li>2.2. Pasos para conectarse</li> <li>2.3. Conexión á VPN a través do escritorio web ou do cliente pesado</li></ul>                                                                                                    |                            |
| 3. En Mac OS                                                                                                    | 17                         |
| <ul> <li>3.1. Requisitos</li> <li>3.2. Pasos para conectarse</li> <li>3.3. Conexión á VPN a través do escritorio web ou do cliente pesado</li> <li>3.3.1. Conexión a través do escritorio web da VPN</li> <li>3.3.2. Instalación e conexión a través do cliente pesado da VPN</li> </ul> | 17<br>17<br>19<br>19<br>22 |
| 4. En Linux                                                                                                    | 27                         |
| <ul> <li>4.1. Requisitos</li> <li>4.2. Pasos para conectarse</li> <li>4.3. Conexión á VPN a través do escritorio web ou do cliente pesado</li> <li>4.3.1. Conexión a través do escritorio web da VPN</li> <li>4.3.2. Instalación e conexión a través do cliente pesado</li> </ul>        |                            |
| 5. En Android                                                                                                    |                            |
| 5.1. Requisitos<br>5.2. Pasos para conectarse                                                                                                    | 33<br>33                   |
| 6. En IOS (Iphone e Ipad)                                                                                                    |                            |
| <ul> <li>6.1. Requisitos</li> <li>6.2. Pasos para conectarse</li> <li>6.2.1. Importar o certificado FNMT (se non o ten xa no dispositivo)</li> <li>6.2.2. Dar permisos á aplicación para acceder ao certificado FNMT</li> <li>6.2.3. Configuración da aplicación</li> </ul>              |                            |
| 7. Preguntas frecuentes                                                                                                    | 45                         |

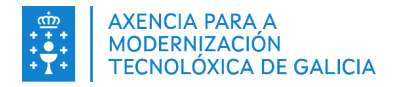

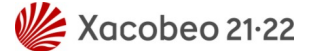

### 1. Introdución

A VPN corporativa da Xunta de Galicia trátase dunha rede privada virtual (coñecida coas siglas VPN), corporativa e persoal, que permite o acceso remoto á Rede Corporativa da Xunta de Galicia (en diante RCXG), tanto aos/ás empregados/as públicos/as como ao persoal colaborador de empresas de servizos no contexto dos contratos vixentes, ou a outro tipo de organizacións que manteñan algún vínculo contractual coa Xunta de Galicia.

A VPNXG F5 habilita o acceso remoto á RCXG dende equipos externos á mesma, tanto dende portátiles en mobilidade coma dende outros equipos non corporativos (PC da casa...).

Unha vez que a persoa usuaria se conecta á RCXG a través da VPN corporativa persoal poderá acceder:

- A recursos internos, como pode ser o caso desta intranet
- A aplicacións corporativas coma PortaSinaturas, Sistema Electrónico de Facturación (SEF)...
- Mediante escritorio remoto ao equipo de sobremesa do posto de traballo, sempre e cando o equipo se deixase acendido. Desta forma poderá tomar o control remoto da sesión do equipo nas mesmas condicións que quedou cando se deixou o posto de traballo, incluíndo o acceso ás rutas das carpetas de rede corporativas: unidade persoal P:, unidades T:, S:...

A continuación especifícanse as principais características da plataforma VPNXG F5:

- Para o uso da VPN corporativa é preciso solicitar a alta previamente na mesma. A alta pódese solicitar cubrindo o formulario de solicitude dispoñible no portal <u>Axudot</u> no menú Liñas de datos e rede / Conexión a rede Xunta dende o exterior / Conexión persoal (VPN) / Modificación da VPN Persoal.
- A plataforma xeralmente utiliza **dobre factor de autenticación** para o acceso: credenciais do dominio da Xunta de Galicia (usuario e contrasinal de Windows co que se inicia sesión no equipo da oficina) e certificado dixital. Como alternativa ao certificado dixital, para determinados perfís de acceso a plataforma tamén envía un código por correo electrónico en caso de non dispor de certificado instalado no equipo persoal.
- Hai dous tipos de cliente VPNXG F5 :
  - Cliente web ( https:// vpnxg. xunta. gal)
  - Cliente pesado ou de escritorio (BIG-IP Edge Client). Recoméndase a instalación e uso do mesmo.
- O cliente pesado ou de escritorio (BIG-IP Edge Client) instálase no equipo persoal e non no equipo da oficina.
- Tanto o uso do cliente web como do pesado requiren a instalación duns compoñentes de confianza adicionais no equipo persoal.
- A descarga do cliente pesado debe realizarse unha vez conectado o equipo persoal á RCXG mediante o cliente web.

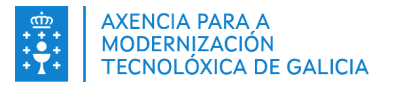

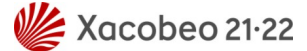

### 2. En Windows 7/8/10

### 2.1.Requisitos

- Deberá dispor dun equipo persoal con acceso a Internet
- Deberá ter correctamente instalado no equipo e en vigor un Certificado Dixital FNMT de Persoa Física, Camerfirma, DNIe ou de Empregado Público, en ningún caso de empresa.
- No caso de que o certificado se encontre nunha tarxeta criptográfica, será preciso ter instaladas as aplicacións de lectura de certificados correspondentes en cada caso.
- Para usar a súa tarxeta de empregado/a público/a necesita que o equipo da súa casa dispoña do Software de xestión da tarxeta de empregado/a público/a (AWP ou Bit4ld segundo a tarxeta empregada), que pode solicitar a través de <u>Axudot</u>ou remitindo un correo electrónico ao seu CAU de referencia.
- A data e hora do equipo debe ser correcta.
- Debe ter instalado o certificado de entidade raíz da FNMT ou Camerfirma dispoñibles a través da seguintes ligazóns :

https://www.sede.fnmt.gob.es/descargas/certificados-raiz-de-la-fnmt https://www.camerfirma.com/area-de-usuario/descarga-de-claves-publicas/ https://rest.camerfirma.com/certs/ac\_camerfirma\_natural\_persons-2016.crt

- Debe ter un antivirus correctamente instalado e actualizado.
- Ten que ter activado o corta lumes no sistema desde o que se está a conectar.
- Debe aceptar todos os permisos necesarios durante a instalación do software VPN no seu sistema operativo para un correcto despregamento, no caso de que non acepte os permisos, o software non se instalará e non poderá conectarse á VPN.

### 2.2. Pasos para conectarse

1. Abrir no navegador e acceder á seguinte URL:

#### https://vpnxg.xunta.gal

A continuación amósase a seguinte mensaxe na que deberá pulsar en "Máis opcións"

## Esperando o estado da inspeccion de punto final

O navegador está esperando o estado da aplicación Endpoint Inspector. Confirme que se iniciou esta aplicación e que non estea esperando que ingrese datos. Esta aplicación pódese encontrar detrás de outras ventanas no seu escritorio.

Máis opcións 🕨

2. Seleccione a opción "Iniciar"

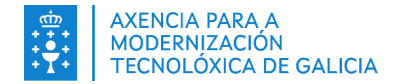

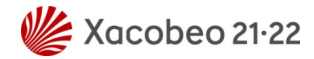

#### Esperando o estado da inspección de punto final

O navegador está esperando o estado da aplicación Endpoint Inspector.

Confirme que se iniciou esta aplicación e que non estea esperando que ingrese datos. Esta aplicación pódese encontrar detrás de outras ventanas no seu escritorio.

| Iniciar  | Inicie novamente a inspección do punto<br>de conexión                      |
|----------|----------------------------------------------------------------------------|
|          | Asegúrese de que non se estea executando<br>outra instancia da aplicación. |
| Instalar | Instalar/reinstalar a aplicación Endpoint<br>Inspector                     |
|          | Seleccione esta opción se nunca se instalou                                |
|          | Endpoint Inspector nesta máquina ou se                                     |
|          | houbo algún problema coa instalación.                                      |
| Omitir   | Omitir a inspección do punto de conexión                                   |
|          | O acceso pódese negar ou algúns recursos                                   |
|          | poden non estar dispoñibles dependendo de                                  |
|          | cómo configurara o acceso o seu                                            |
|          | administrador                                                              |

3. Na seguinte ventá faga clic en "Descargar" para iniciar a descarga do paquete de instalación.

#### Compoñentes de cliente da inspección do punto de conexión requeridos

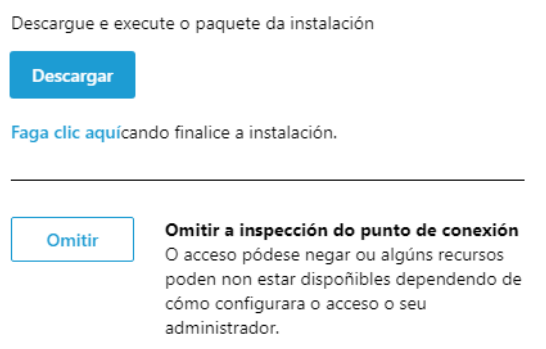

Despois de descargar o axente de inspección terá que abrilo para que a instalación comece automaticamente.

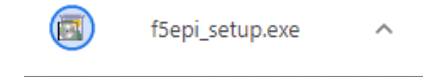

No caso de que non sexa administrador da máquina, debe dar permisos de administración premendo en continuar.

| Permiso Requerido                                                    | Х |
|----------------------------------------------------------------------|---|
| Necesita privilegios de administracion para instalar esta aplicacion |   |
| Scontinuar Cancelar                                                  | r |

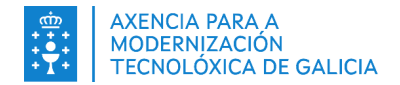

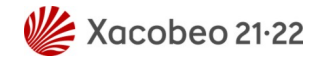

### 4. Unha vez rematada a instalación (pasados uns segundos) <u>non se amosará ningunha mensaxe</u> <u>que confirme a mesma.</u> Prema en "Faga clic aquí".

Faga clic aquícando finalice a instalación.

\*En caso de que se tente instalar o axente novamente e se amose a seguinte mensaxe, iso quere dicir que o axente xa está instalado e poderase continuar coa instalación e conexión da VPN premendo en "Faga clic aquí":

| Configuración                    | × |
|----------------------------------|---|
| Instalación en marcha. Por favor |   |
| Cancelar                         |   |

5. Dado que o portal vai inspeccionar o seu equipo, e máis que probable que teña que dar permisos premendo en "Incluír este sitio na súa lista de sitios de confianza e permitir sempre a inspección desde este sitio".

| Alerta de | e seguridad                                                                                                 |
|-----------|----------------------------------------------------------------------------------------------------|
| <u> </u>  | El sitio 'vpnxg.xunta.gal'esta intentando inspeccionar la configuracion de su sistema.                      |
|           | nEste sitio no esta en su lista de Sitios de Confianza.                                                     |
|           | Incluir este sitio a su lista de sitios de confianza, y siempre<br>permitir la inspeccion desde este sitio. |
|           | Permitir a este sitio para inspeccionar su sistema unicamente<br>para esta sesion.                          |
|           | No permitir a este sitio inspeccionar su sistema, y no conectar<br>con este sitio.                          |
|           | Cancelar                                                                                                    |

6. Despois de facer unha análise de seguridade do seu dispositivo, o navegador amosará a seguinte ventá na que deberá introducir o seu usuario corporativo que emprega para iniciar sesión habitualmente no equipo da oficina ou acceder á maiorías das ferramentas corporativas. Prema en "iniciar sesión".

#### Inicio de sesión seguro para Xunta de Galicia

Ingrese a súa contrasinal e prema de novo en "Iniciar sesión".

Inicio de sesión seguro para Xunta de Galicia

| Contrasinal |  |  |  |  |
|-------------|--|--|--|--|
|             |  |  |  |  |

Iniciar sesión

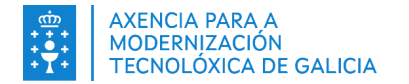

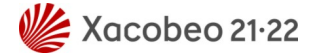

7. Se a autenticación no sistema é correcta solicitaráselle un certificado dixital. Debe premer en "Fai click aquí para continuar" e posteriormente unha vez seleccionado o certificado dixital en "Aceptar".

| Fai clic na seguinte ligazón para<br>continuar                                                                                                    | Seleccionar un certificado<br>Seleccionar un certificado para autenticarte como vpnxg.xunta.gal:443 |                   |                 | ×        |
|----------------------------------------------------------------------------------------------------|----------------------------------------------------------------------------------------------------|-------------------|-----------------|----------|
|                                                                                                    | Asunto                                                                                              | Emisor            | Número de serie |          |
| A continuación solicitaráselle que seleccione o seu certificado. Se<br>o seu certificado está no seu DNIe ou Tarreta de Empregado                                         |                                                                                                    |                   | STOLOU          |          |
| Público, prepare o lector e a contrasinal, xa que ten 30 segundos<br>para seleccionalo e introducir a contrasinal, transcorridos os cales<br>a sesión podería reiniciarse |                                                                                                    |                   |                 |          |
| Fai clic aquí para continuar                                                                                                    |                                                                                                    |                   |                 |          |
|                                                                                                    | Información sobr                                                                                    | re el certificado | Aceptar         | Cancelar |
|                                                                                                    |                                                                                                    |                   |                 |          |

\*Por motivos de seguridade, nalgúns casos terá que introducir un código enviado ao seu correo electrónico. Será informado do envío e terá 5 minutos para facelo.

🔨 XUNTA

| Inicio de sesión seguro para Xunta                 | DE GALICIA                                                                                                    |
|----------------------------------------------------|----------------------------------------------------------------------------------------------------|
| de Galicia<br>Introduza o código enviado ao correo | Solicitou vostede acceso á plataforma de acceso remoto da Xunta de Galicia. Xerouse un código<br>dun so uso que deberá introducir para completar o acceso. |
|                                                    | Este código é válido durante 5 minutos.                                                                                                    |
| Iniciar sesión                                     | O seu código é: 687965                                                                                                    |

Por favor introduza o código no formulario que se lle mostra para completar o acceso.

8. Posteriormente amosarase unha ventá con información de Seguridade de interese para vostede. Debe premer en "Aceptar".

> Ao acceder a esta rede e aos seus sistemas de información está vostede obrigado ao cumprimento da normativa en vigor, en particular da Política de Seguridade e do Decreto de boas prácticas na utilización dos sistemas de información da Administración xeral e do sector público de Galicia, no marco do requirido polo Esquema Nacional de Seguridade e o Regulamento Xeral de Protección de Datos Persoais.

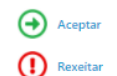

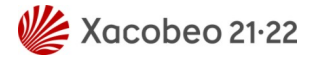

# 2.3. Conexión á VPN a través do escritorio web ou do cliente pesado

#### 2.3.1. Conexión a través do escritorio web da VPN

1. Despois de acceder con éxito á plataforma de VPN. amosarase o seu escritorio web onde poderá establecer a conexión á VPN vía web premendo en "Pica Para Conectar".

| <b>XUNTA</b><br><b>DE GALICIA</b> Rede Corporativa da Xunta de Galicia |
|------------------------------------------------------------------------|
| Q Buscar recursos                                                      |
| Pulse para conectarse á Rede ▼                                         |
| Pica para conectar                                                     |
| Acceso ás aplicacións •                                                |
| Intranet Escritorio Remoto                                             |
| Instalador Cliente VPN •                                               |
| Cliente Pesado                                                         |

\***Recoméndase** instalar o cliente pesado da ferramenta e empregalo para a conexión diaria á VPN corporativa por resultar máis operativo. No apartado <u>2.3.2.Instalación e conexión a través</u> <u>do cliente pesado da VPN</u> atópase a información referente á instalación do cliente pesado da VPN

2.Prema en "Descargar" para descargar o paquete de instalación da VPN

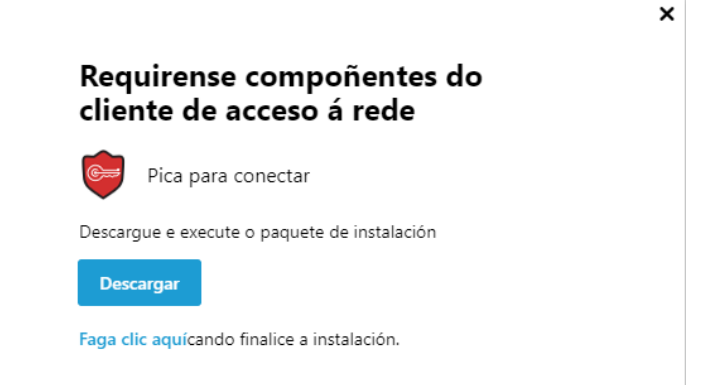

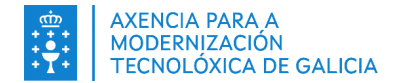

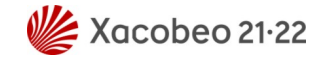

3. Despois de descargar o axente de instalación terá que abrilo para que a instalación comece automaticamente.

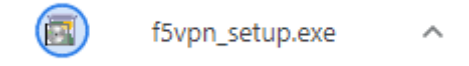

6. No caso de que non sexa administrador da máquina, debe dar permisos de administración premendo en continuar.

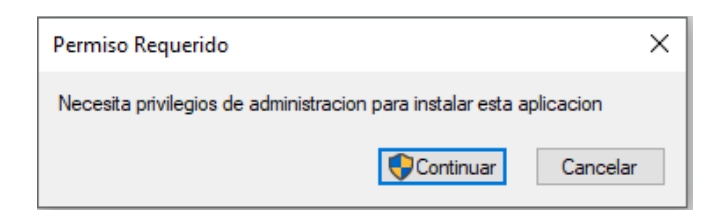

7. Unha vez rematada a instalación (pasados uns segundos) <u>non se amosará ningunha mensaxe</u> <u>que confirme a mesma.</u> Prema en "Faga clic aquí".

Faga clic aquícando finalice a instalación.

8. Amosarase a seguinte mensaxe na que deberá premer en "Abrir enlace"

Elija una aplicación para abrir el enlace f5-epi.

| F5 Networks Endpoint Inspec        | tor                  |          |
|------------------------------------|----------------------|----------|
| Elija otra aplicación              |                      | Elegir   |
|                                    |                      |          |
| Utilizar siempre esta aplicación p | ara abrir enlaces f5 | -ері     |
|                                    | <u>A</u> brir enlace | Cancelar |
|                                    |                      |          |

9. Entón abrirase unha xanela que iniciará a conexión a VPN e reducirase automaticamente cando se estableza o túnel.

.

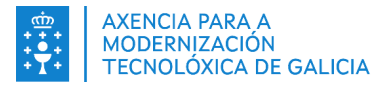

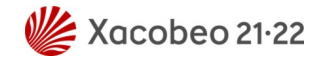

| /Common/Network_Access_Po | rtal_VPN - https | ://vpnxg.xunta.ga | al - F5 VPN |            |          | -        |           | >     |
|---------------------------|------------------|-------------------|-------------|------------|----------|----------|-----------|-------|
| 5                         |                  |                   |             |            |          |          |           |       |
|                           |                  |                   |             |            |          |          |           |       |
| Conectado                 |                  |                   |             |            |          |          |           |       |
| Contestado                |                  |                   |             |            |          |          | Descon    | ectai |
|                           |                  |                   |             |            | Duración | de la co | nexión: C | 0:00  |
| Tipo de tráfico           | Enviado          | Compresión        | Recibido    | Compresión |          |          |           |       |
| Acceso de rede            |                  |                   |             |            |          |          |           |       |
| - Túnel de red            | 36.25 KB         | 0%                | 8.84 KB     | 0%         |          |          |           |       |
| - Aplicacións optimizadas | 0 B              | 0%                | 0 B         | 0%         |          |          |           |       |
| Total                     | 36.25 KB         | 0%                | 8.84 KB     | 0%         |          |          |           |       |
|                           |                  |                   |             |            |          |          |           |       |
|                           |                  |                   |             |            |          |          |           |       |
|                           |                  |                   |             |            |          |          |           |       |
|                           |                  |                   |             |            |          |          |           |       |
|                           |                  |                   |             |            |          |          |           |       |
|                           |                  |                   |             |            |          |          |           |       |

9. Pode verificar que a VPN funciona correctamente accedendo a un navegador e escribindo por exemplo na barra de enderezos a dirección web da Intranet da Xunta de Galicia <u>https://intranet.xunta.gal</u> e pulsando en Enter/Intro ou abrindo no escritorio web da plataforma a icona chamada Intranet.

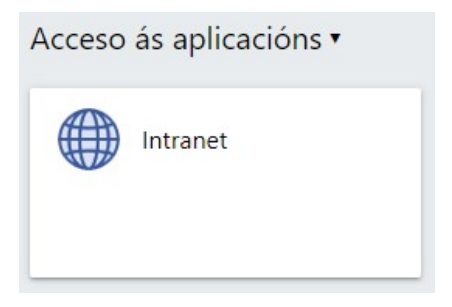

Se o acceso á Intranet é correcto entón a VPN corporativa estará habilitada.

### 2.3.2. Instalación e conexión a través do cliente pesado da VPN

#### 2.3.2.1. Instalación do cliente pesado da VPN

1. Unha vez conectado á VPN a través do escritorio web da plataforma, pode descargar o cliente pesado da VPN para que poida conectarse á mesma a través do seu equipo. Prema en "Client Pesado".

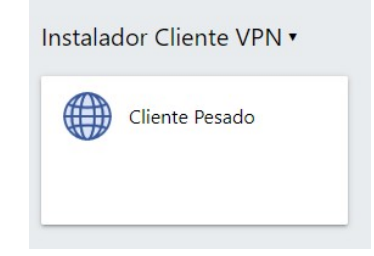

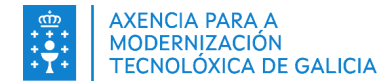

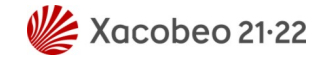

2. Despois de descargar o axente VPN terá que abrilo para iniciar a instalación.

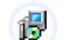

BIGIPEdgeClient.exe ^

3. A continuación procederase a instalar o axente VPN seguindo a seguinte secuencia de instalación.

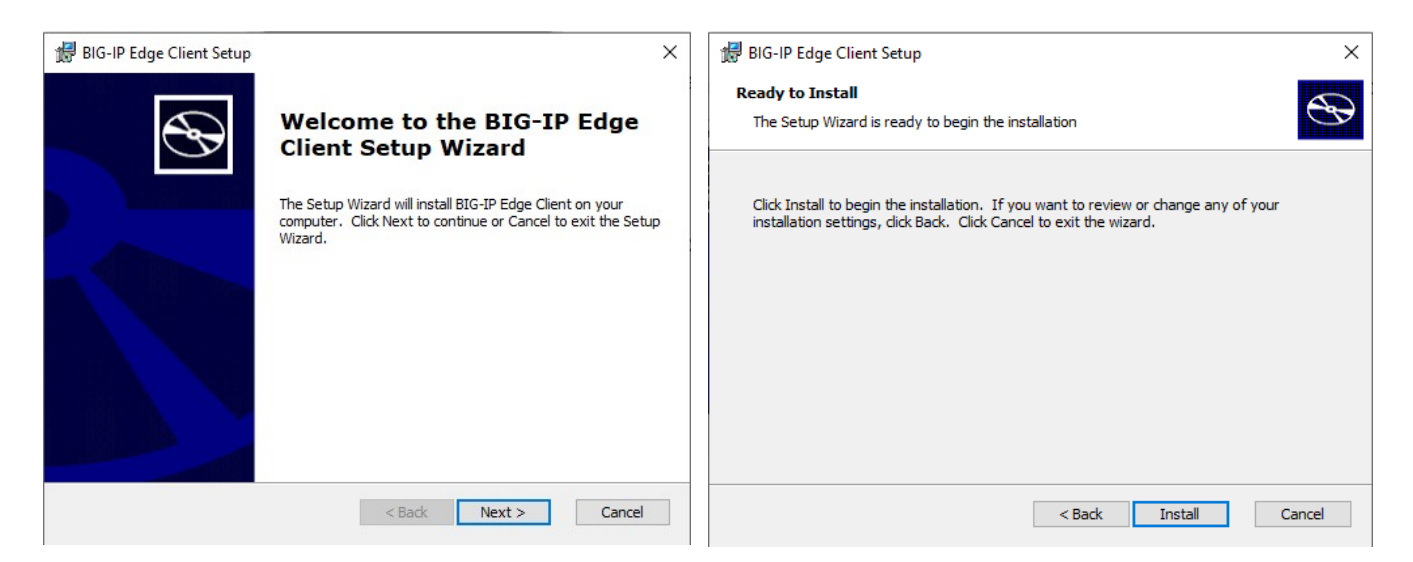

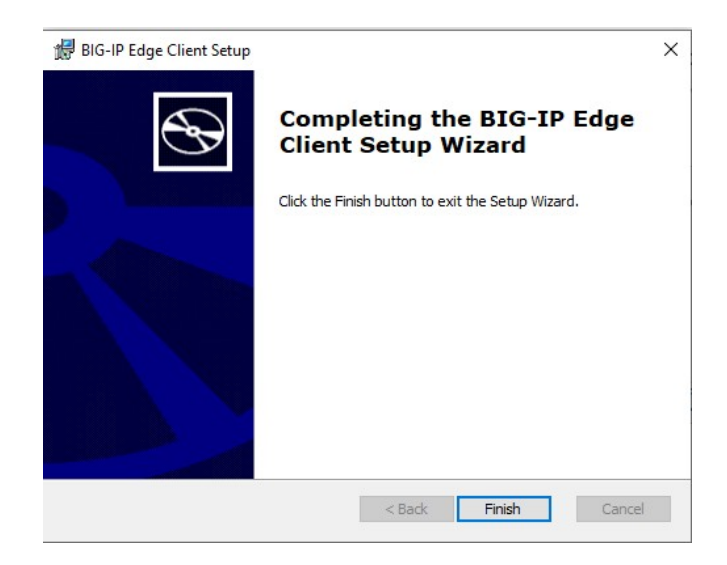

4. Finalizado o proceso de instalación do axente, amosarase a seguinte mensaxe solicitando reinciar o seu equipo:

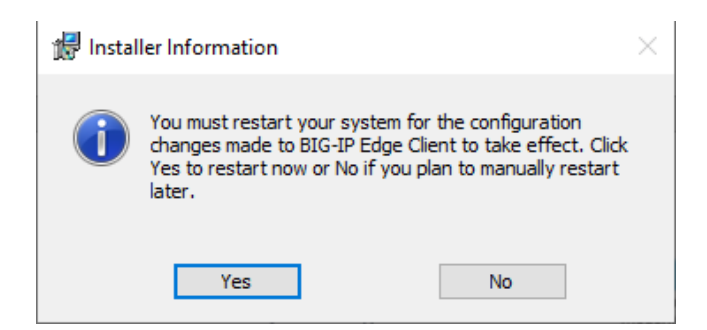

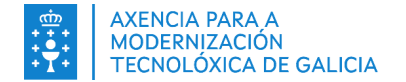

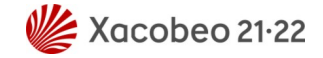

Debe pechar todos os documentos e aplicacións que teña abertos e premer en "Yes" para proceder co reinicio do equipo.

#### 2.3.2.2. Conexión da VPN a través do cliente pesado

1. Abra a icona da VPN na barra de tarefas do seu equipo situada xunto ao reloxo facendo dobre clic na mesma

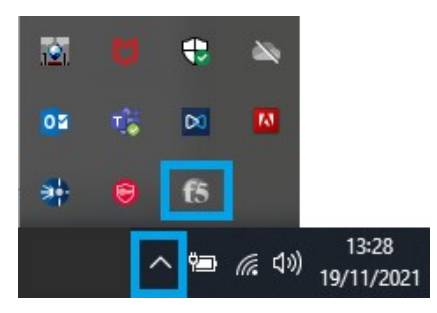

2. Debe ir a opción "Cambiar servidor" e seleccionar VPNXG, no caso de que o campo estea baleiro debe indicar a URL <u>https://vpnxg.xunta.gal</u> e facer clic en "Seguinte."

| Cliente BIG-IP Edge | <u>ты</u>         |                  | <u></u>   |          | × |
|---------------------|-------------------|------------------|-----------|----------|---|
| 👝 Desco             | onectado          |                  | Trafico E | ntrante  |   |
| 🔥 s 🗉 Cli           | ente BIG-IP Edge™ |                  | ×         | liente   |   |
| Selecc              | onar Servidor     |                  |           |          |   |
| Conexion VPNXG      |                   |                  | ~ 🗙       |          | _ |
| <b>(</b>            |                   |                  |           |          |   |
| Cierre la c         | Siguiente         | Cancelar         |           |          |   |
|                     |                   |                  |           |          |   |
| Cambiar Servidor    |                   | Mostrar Graficos | Ver       | Detalles |   |

3. Prema en "Conectar" e abrirase unha nova xanela onde deberá autenticarse.

| ■ Cliente BIG-IP Edge <sup>™</sup>     | - 🗆 X                                                        |
|----------------------------------------|--------------------------------------------------------------|
| <b>Desconectado</b><br>Servidor: VPNXG | Trafico Entrante<br>4.7 Kb/s<br>Trafico Saliente<br>3.2 Kb/s |
| Conexion                               |                                                              |
| 6 Conectar                             | 0 Desconectar                                                |
| Cierre la conexion y desconectese.     |                                                              |
|                                        |                                                              |

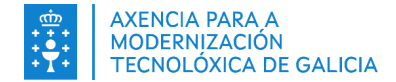

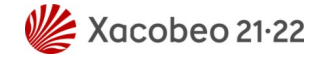

Introduza o seu usuario corporativo que emprega para iniciar sesión habitualmente no equipo da oficina. Prema en "Iniciar sesión".

| Inicio de sesión seguro para Xunta<br>de Galicia |   |
|--------------------------------------------------|---|
| Nome de Usuario                                  | ] |
| Iniciar sesión                                   | , |

Ingrese a súa contrasinal e prema de novo en "Iniciar sesión".

| Inicio de sesión seguro para Xunta<br>de Galicia |  |
|--------------------------------------------------|--|
| Contrasinal                                      |  |
| Iniciar sesión                                   |  |

4. Se a autenticación no sistema é correcta solicitaráselle un certificado dixital. Debe premer en "Fai click aquí para continuar" e posteriormente unha vez seleccionado o certificado dixital en "Aceptar".

**.** . .

## Fai clic na seguinte ligazón para continuar

A continuación solicitaráselle que seleccione o seu certificado. Se o seu certificado está no seu DNIe ou Tarxeta de Empregado Público, prepare o lector e a contrasinal, xa que ten 30 segundos para seleccionalo e introducir a contrasinal, transcorridos os cales a sesión podería reiniciarse

| leccionar un certificado pa | ra autenticarte como v | pnxg.xunta.gal:443 |          |
|-----------------------------|------------------------|--------------------|----------|
| Asunto                      | Emisor                 | Número de serie    |          |
| -                           |                        |                    |          |
|                             |                        |                    |          |
|                             |                        |                    |          |
|                             |                        |                    |          |
|                             |                        |                    |          |
| Información sobre el cert   | ificado                | Aceptar            | Cancelar |

×

Fai clic aquí para continuar

\*Por motivos de seguridade, nalgúns casos terá que introducir un código enviado ao seu correo electrónico. Será informado do envío e terá 5 minutos para facelo.

Inicio de sesión seguro para Xunta de Galicia

Introduza o código enviado ao correo

Iniciar sesión

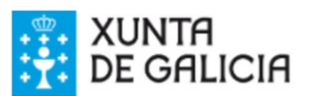

Solicitou vostede acceso á plataforma de acceso remoto da Xunta de Galicia. Xerouse un código dun so uso que deberá introducir para completar o acceso.

Este código é válido durante 5 minutos.

O seu código é: 687965

Por favor introduza o código no formulario que se lle mostra para completar o acceso.

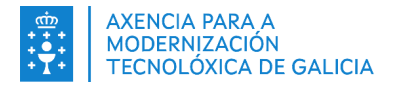

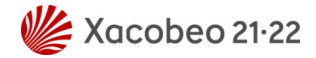

5. Posteriormente amosarase unha ventá con información de Seguridade de interese para vostede. Debe premer en "Aceptar".

Ao acceder a esta rede e aos seus sistemas de información está vostede obrigado ao cumprimento da normativa en vigor, en particular da Política de Seguridade e do Decreto de boas prácticas na utilización dos sistemas de información da Administración xeral e do sector público de Galicia, no marco do requirido polo Esquema Nacional de Seguridade e o Regulamento Xeral de Protección de Datos Persoais.

6. A ventá do axente de VPN minimizarase automaticamente e a conexión coa VPN estará habilitada. Para ver o estado da mesma debe abrir a icona da VPN dentro da barra de tarefas e facer dobre clic sobre a mesma.

| mente b  | IG-IP Edge <sup>ree</sup>                            |            |              |                       |          |
|----------|------------------------------------------------------|------------|--------------|-----------------------|----------|
|          | Conectado                                            |            |              | Trafico En<br>803 b/s | trante   |
|          | Servidor: VPNXG<br>Duración do la conovión: 00:00:24 |            |              | Trafico Sa            |          |
|          |                                                      |            |              | 2.7 Kb/s              |          |
| nexion   |                                                      |            |              |                       |          |
| <b>)</b> | Conectar                                             | 0          | Desc         | onectar               |          |
| stablece | r una conexion y reconectar automati                 | icamente s | i su conexio | on se cayera          | . Use el |
| oton 'De | sconectar para cerrar la conexion y                  | desconecto | ande.        |                       |          |

7. Pode verificar que a VPN funciona correctamente accedendo a un navegador e escribindo por exemplo na barra de enderezos a dirección web da Intranet de Xunta de Galicia <u>https://intranet.xunta.gal</u> e pulsando en Enter/Intro.

Se o acceso á Intranet é correcto entón a VPN corporativa estará habilitada.

#### 2.3.3. Conexión ao escritorio remoto

Para conectarse por escritorio remoto ao equipo da súa oficina, pode facelo dende o propio escritorio web da plataforma de VPN empregando a opción "Escritorio remoto". <u>Recorde</u> que previamente vostede deberá estar conectado á plataforma de VPN corporativa

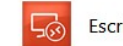

Escritorio Remoto

Unha vez seleccionada, amosaráselle unha mensaxe para confirmar a descarga no seu equipo da conexión remota:

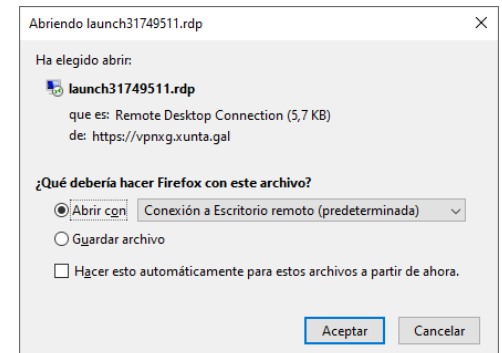

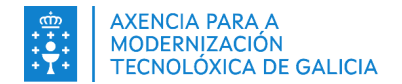

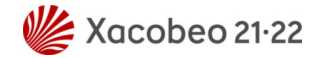

Debe pulsar en "Aceptar" e a continuación premer en "Conectar" para establecer a conexión ao seu equipo corporativo da oficina.

| 퉣 Cone                  | xión a Escritorio remo                  | to                                                               | × |
|-------------------------|-----------------------------------------|------------------------------------------------------------------|---|
| ن 🦁                     | Confía en el editor d                   | e esta conexión remota?                                          |   |
| Esta cone<br>antes de o | exión remota podría daña<br>conectarse. | r el equipo local o remoto. Asegúrese de que confía en el editor |   |
|                         | Editor:                                 | vpnxq.xunta.gal                                                  |   |
| <b>S</b> \$             | Tipo:                                   | Conexión a Escritorio remoto                                     |   |
|                         | Equipo remoto:                          |                                                                  |   |
|                         | Servidor de puerta de<br>enlace:        | vpnxg xunta.gal                                                  |   |
| 🗌 No vol                | lver a preguntarme sobre                | conexiones remotas desde este editor                             |   |
| 💌 Most                  | rar detalles                            | Conectar Cancelar                                                |   |

A maiores da posibilidade de poder conectarse en remoto a través do escritorio web da plataforma VPN, vostede tamén poderá realizar directamente dita conexión a través da ferramenta **"Conexión a Escritorio Remoto"** de Windows. Debe premer no botón Inicio de Windows e escribir Conexión a Escritorio Remoto, para que se lle amose a ferramenta.

Unha vez seleccionada a ferramenta, deberá inserir a dirección IP do seu equipo corporativo da oficina no campo "Equipo". Deberá premer en **Mostrar opciones** e no campo "Usuario" debe escribir XUNTA\usuarioXunta (usuario curto co que inicia sesión habitualmente no seu equipo da oficina ou emprega para acceder á maioría das ferramentas corporativas) e premer en **Conectar** para establecer a conexión ao seu equipo corporativo da oficina.

| 퉣 Conexió                             | ón a Escritorio remoto                         | _        |     | ×  |
|---------------------------------------|------------------------------------------------|----------|-----|----|
| <b>N</b>                              | Escritorio remoto<br>Conexión                  |          |     |    |
| Equipo:<br>Usuario:<br>Se solicitarár | XUNTA\ue03561<br>n credenciales al conectarse. | ~        |     |    |
| 💽 Mostrar                             | opciones                                       | Conectar | Ауи | da |

| 퉣 Cone                     | xión a Escritor            | io remoto                      |                                 | —         |            | Х  |
|----------------------------|----------------------------|--------------------------------|---------------------------------|-----------|------------|----|
| <b>N</b>                   | Escrito<br>Cone            | orio rem<br><b>xión</b>        | ioto                            |           |            |    |
| General                    | Pantalla Rec               | ursos locales                  | Rendimiento                     | Opcione   | es avanzad | as |
| Configu                    | ración del inicio          | de sesión —                    |                                 |           |            |    |
|                            | Escriba el n               | ombre del equ                  | ipo remoto.                     |           |            |    |
|                            | Equipo:                    |                                |                                 |           | ~          |    |
|                            | Usuario:                   | XUNTA                          |                                 |           |            |    |
|                            | Se solicitará              | n credenciale                  | s al conectarse.                |           |            |    |
|                            | Permitirm                  | e guardar las                  | credenciales                    |           |            |    |
| Configu                    | ración de la cor           | iexión                         |                                 |           |            |    |
|                            | Guarde la co<br>RDP o abra | onfiguración d<br>una conexiór | le conexión actu<br>1 guardada. | ual en un | archivo    |    |
|                            | Guard                      | lar G                          | iuardar como                    |           | Abrir      |    |
|                            |                            |                                |                                 |           |            |    |
| <ul> <li>Oculta</li> </ul> | ar opciones                |                                | Co                              | nectar    | Ayu        | da |

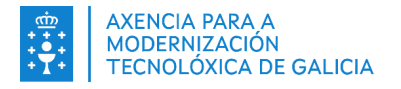

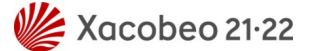

### 3. En Mac OS

### 3.1. Requisitos

- Deberá dispor dun equipo persoal con acceso a Internet
- Deberá ter correctamente instalado no equipo e en vigor un Certificado Dixital FNMT de Persoa Física, Camerfirma, DNIe ou de Empregado Público, en ningún caso de empresa.
- No caso de que o certificado se encontre nunha tarxeta criptográfica, será preciso ter instaladas as aplicacións de lectura correspondentes en cada caso.
- Para usar a súa tarxeta de empregado/a público/a necesita que o equipo da súa casa dispoña de: Software de xestión da tarxeta de empregado/a público/a (AWP ou Bit4ld segundo a tarxeta empregada), que pode solicitar a través de <u>Axudot</u> ou remitindo un correo a <u>cau@xunta.gal</u> debendo indicar a versión do sistema operativo instalada no equipo persoal.
- A data e hora do equipo debe ser correcta.
- Debe ter instalado o certificado de entidade raíz da FNMT ou Camerfirma dispoñibles a través da seguintes ligazóns :

https://www.sede.fnmt.gob.es/descargas/certificados-raiz-de-la-fnmt https://www.camerfirma.com/area-de-usuario/descarga-de-claves-publicas/ https://rest.camerfirma.com/certs/ac\_camerfirma\_natural\_persons-2016.crt

- Debe aceptar todos os permisos necesarios durante a instalación do software VPN no seu sistema operativo para un correcto despregamento, no caso de que non acepte os permisos, o software non se instalará e non poderá conectarse á VPN.
- O cliente pesado require **macOS 10.12** ou posterior.

### 3.2. Pasos para conectarse

1. Abrir un navegador e acceder á seguinte URL:

#### https://vpnxg.xunta.gal

2. Despois de facer unha análise de seguridade do seu dispositivo, o navegador amosará a seguinte ventá na que deberá introducir o seu usuario corporativo que emprega para iniciar sesión habitualmente no equipo da oficina ou acceder á maiorías das ferramentas corporativas. Prema en "iniciar sesión".

| Nome de Usuar | io |  |
|---------------|----|--|
|               |    |  |
|               |    |  |

Ingrese a súa contrasinal e prema de novo en "Iniciar sesión".

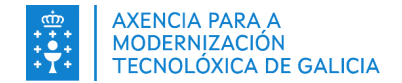

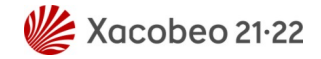

| Inicio de ses<br>de Galicia | ión seguro para Xunta |
|-----------------------------|-----------------------|
| Contrasinal                 |                       |
|                             |                       |
| Iniciar sesión              |                       |

3. Abrirase a seguinte ventá na que debe acceder ao seu chaveiro introducindo o seu contrasinal e facendo clic en "Permitir sempre" ou solicitarase esta autorización 3 veces

cada vez que se conecte á plataforma de VPN.

| Δ | F5Access desea acceder a la llave "privateKey"<br>de tu llavero.            |
|---|-----------------------------------------------------------------------------|
|   | Para permitir esto, introduce la contraseña del llavero "Inicio de sesión". |
|   | Contraseña:                                                                 |
| ? | Permitir siempre Denegar Permitir                                           |

\*Por motivos de seguridade, nalgúns casos terá que introducir un código enviado ao seu correo electrónico. Será informado do envío e terá 5 minutos para facelo.

#### Inicio de sesión seguro para Xunta de Galicia

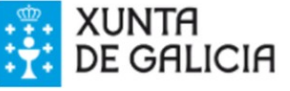

Introduza o código enviado ao correo

Iniciar sesión

Este código é válido durante 5 minutos.

dun so uso que deberá introducir para completar o acceso.

O seu código é: 687965

Por favor introduza o código no formulario que se lle mostra para completar o acceso.

Solicitou vostede acceso á plataforma de acceso remoto da Xunta de Galicia. Xerouse un código

4. Aparecerá unha xanela coa información de Seguridade. Prema en "Aceptar".

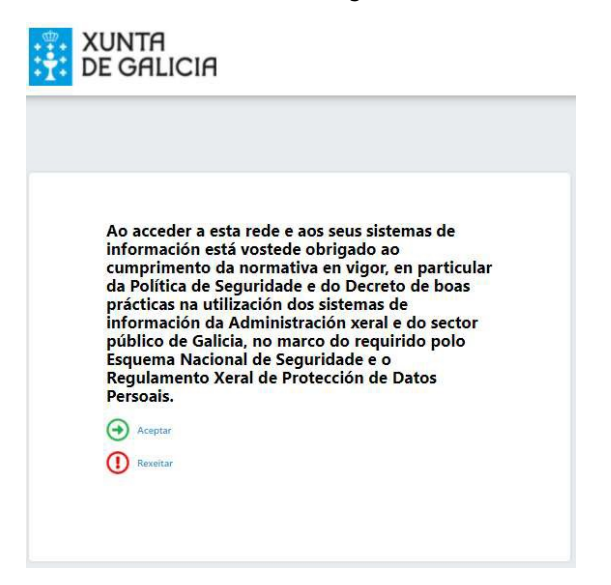

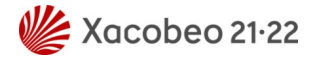

# **3.3. Conexión á VPN a través do escritorio web ou do cliente pesado**

#### 3.3.1. Conexión a través do escritorio web da VPN

1. Despois de acceder con éxito á plataforma de VPN. amosarase o seu escritorio web onde poderá establecer a conexión á VPN vía web premendo en "Pica Para Conectar".

| <b>XUNTA</b><br><b>DE GALICIA</b><br>Rede Corporativa da Xunta de Galicia |
|---------------------------------------------------------------------------|
| Q Buscar recursos                                                         |
| Pulse para conectarse á Rede ▼                                            |
| Pica para conectar                                                        |
| Acceso ás aplicacións •                                                   |
| Intranet Escritorio Remoto                                                |
| Instalador Cliente VPN 🕶                                                  |
| Cliente Pesado                                                            |

2. Prema en "Permitir".

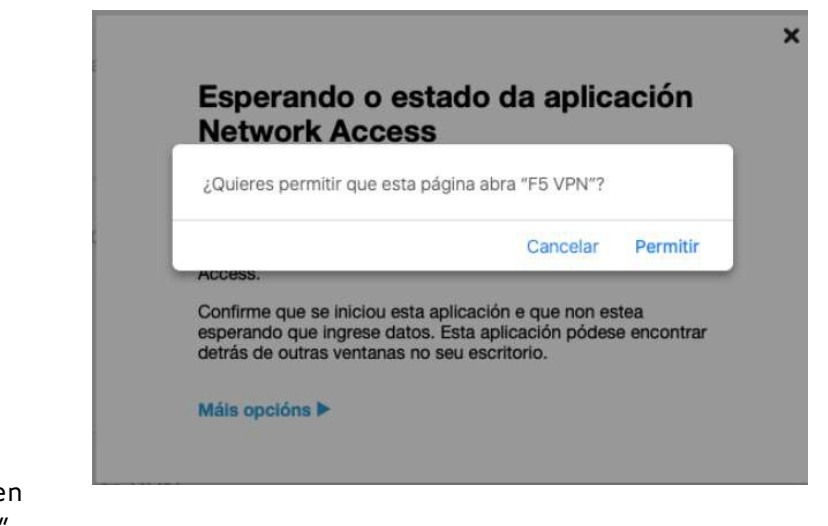

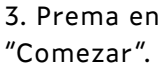

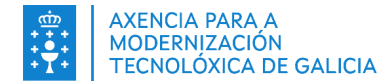

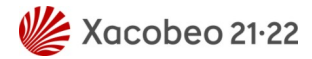

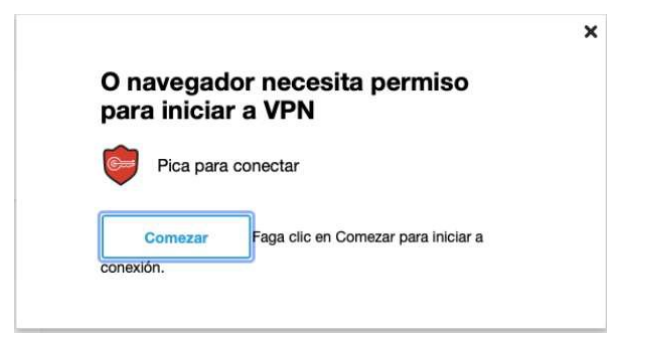

4. Na seguinte ventá prema en "Descargar" para descargar o paquete de instalación.

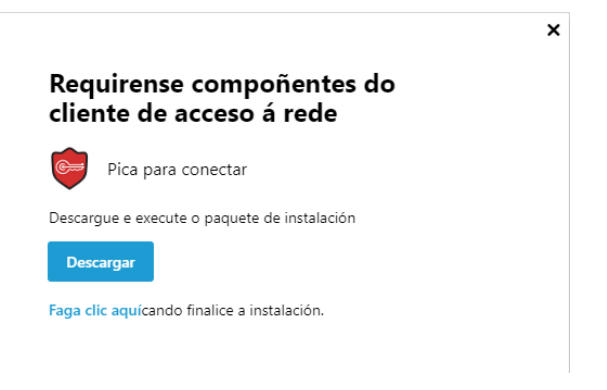

5. Despois de descargar o paquete de instalación terá que abrilo para que a instalación comece automaticamente.

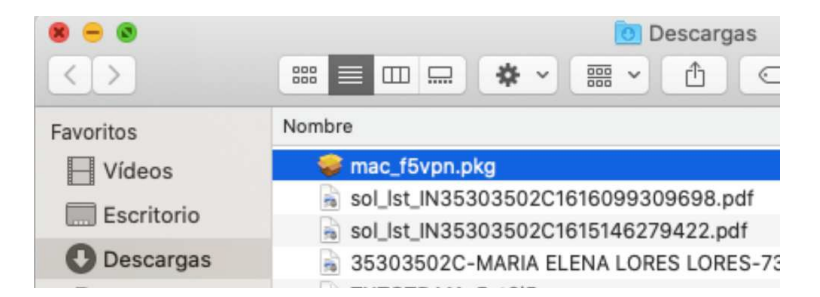

6. Unha vez rematada a instalación (pasados uns segundos) <u>non se amosará ningunha mensaxe</u> <u>que confirme a mesma.</u> Prema en "Faga clic aquí".

Faga clic aquícando finalice a instalación.

7. Entón abrirase unha xanela que iniciará a conexión a VPN e reducirase automaticamente cando se estableza o túnel.

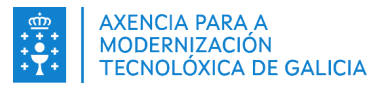

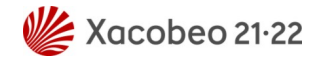

| /Common/Network_Access_Por | rtal_VPN - https | ://vpnxg.xunta.g | al - F5 VPN |            |   |          | -        |           | Х      |
|----------------------------|------------------|------------------|-------------|------------|---|----------|----------|-----------|--------|
| 5                          |                  |                  |             |            |   |          |          |           |        |
|                            |                  |                  |             |            |   |          |          |           |        |
| 🥥 Conectado                |                  |                  |             |            |   |          |          |           |        |
|                            |                  |                  |             |            |   | Duranián |          | Descon    | ectar  |
| Tipo de tráfico            | Enviado          | Compresión       | Recibido    | Compresión | 1 | Duración | de la co | nexion: ( | 0:00:0 |
| Acceso de rede             | 2                | compresion       |             | compresion | - |          |          |           |        |
| - Túnel de red             | 36.25 KB         | 0%               | 8.84 KB     | 0%         |   |          |          |           |        |
| - Aplicacións optimizadas  | 0 B              | 0%               | 0 B         | 0%         |   |          |          |           |        |
| Total                      | 36.25 KB         | 0%               | 8.84 KB     | 0%         |   |          |          |           |        |
|                            |                  |                  |             |            |   |          |          |           |        |
|                            |                  |                  |             |            |   |          |          |           |        |
|                            |                  |                  |             |            |   |          |          |           |        |
|                            |                  |                  |             |            |   |          |          |           |        |
| e                          |                  |                  |             |            |   |          |          |           |        |

8. Permita as notificacións para que a conexión teña éxito e poida acceder a tódolos recursos.

| Notificaciones de "F5 VPN"                                               | No permitir |
|--------------------------------------------------------------------------|-------------|
| Las notificaciones pueden incluir<br>sonidos, avisos y globos en iconos. | Permitir    |

9.Pode verificar que a VPN funciona correctamente accedendo a un navegador e escribindo por exemplo na barra de enderezos a dirección web da Intranet da Xunta de Galicia <u>https://intranet.xunta.gal</u> e pulsando en Enter/Intro ou abrindo no escritorio web da plataforma a icona chamada Intranet.

| Acceso ás aplicacións 🔹 |
|-------------------------|
| Intranet                |
|                         |

Se o acceso á Intranet é correcto entón a VPN corporativa estará habilitada.

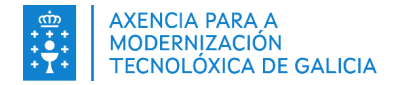

#### 3.3.2. Instalación e conexión a través do cliente pesado da VPN

**Recoméndase** instalar o cliente pesado da ferramenta e empregalo para a conexión diaria á VPN corporativa por resultar máis operativo. No apartado <u>1.3.1 Descarga e instalación do cliente pesado da VPN</u> atópase a información referente á instalación do cliente pesado da VPN

1. Acceda ao xestor de aplicacións "Apple Store" do equipo e realice unha procura por "Acceso F5" ou "F5 access". Instale a aplicación resultante da procura que se indica a continuación e prema en "OBTENER":

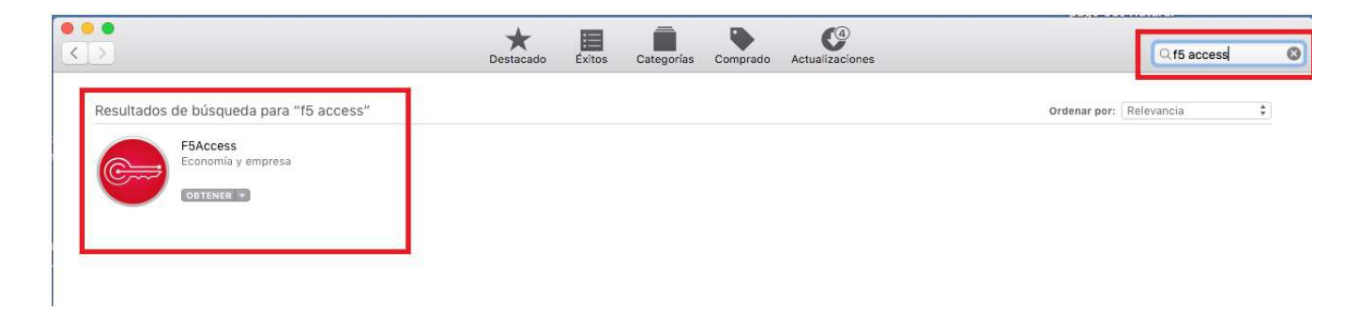

2. A continuación instale o axente VPN seguindo a secuencia de instalación

| • • 0                                                                                                    | 🥪 Instalar F5 VPN 🔒                                                                                        | • • •                                                                                                    | 🥪 Instalar F5 VPN                                                                                                    |  |
|----------------------------------------------------------------------------------------------------|----------------------------------------------------------------------------------------------------|----------------------------------------------------------------------------------------------------|----------------------------------------------------------------------------------------------------|--|
| <ul> <li>Introducción</li> <li>Destino</li> <li>Tipo instalación</li> <li>Instalación</li> <li>Resumen</li> </ul> | Instalador de F5 VPN Este programa te guiará a través de los pasos necesarios para instalar este software. | <ul> <li>Introducción</li> <li>Destino</li> <li>Tipo instalación</li> <li>Instalación</li> <li>Resumen</li> </ul> | Instalación estándar en "Macintosh HD"<br>La instalación ocupará 78,9 MB de espacio en el ordenador.<br>Haz clic en Instalar para realizar una instalación estándar de<br>este software para todos los usuarios del ordenador. Podrán<br>usar el software todos los usuarios del ordenador. |  |
|                                                                                                    | Retroceder                                                                                                 |                                                                                                    | Retroceder Instalar                                                                                                    |  |

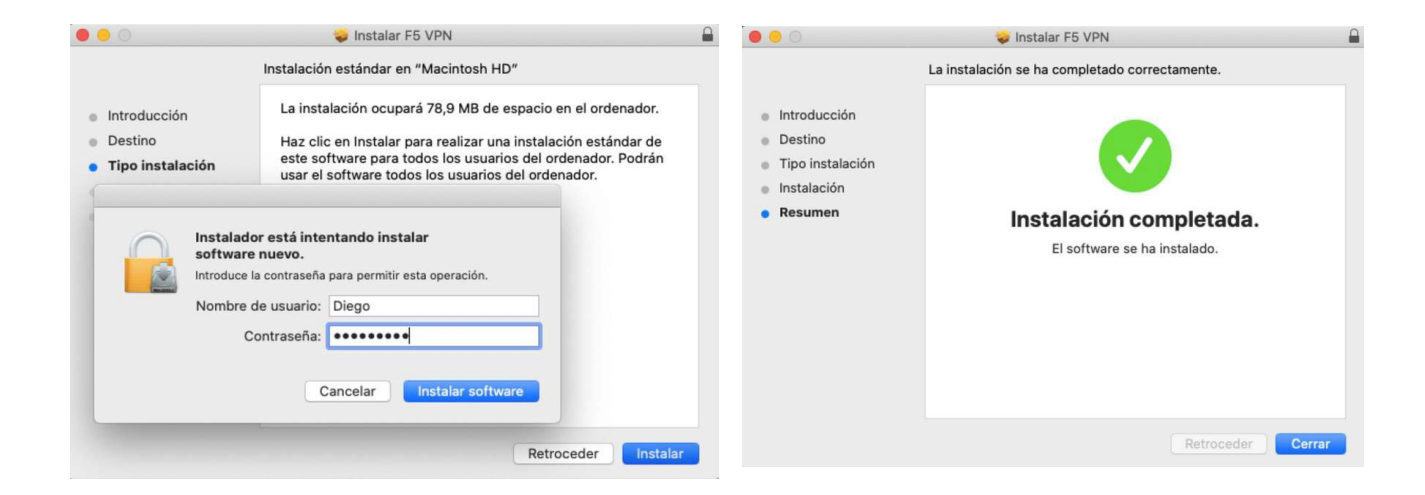

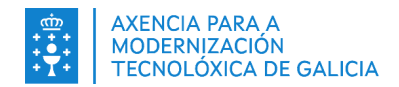

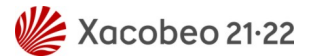

3. Despois de instalar a aplicación, acceda á mesma dende a lista de aplicacións do equipo tal e como se indica a continuación.

| • • •        | Aplic                                                                                                    | aciones                                   |          |         |
|--------------|----------------------------------------------------------------------------------------------------|-------------------------------------------|----------|---------|
| < >          |                                                                                                    | 1 Q Buscar                                |          |         |
| Favoritos    | Nombre                                                                                                    | <ul> <li>Fecha de modificación</li> </ul> | Tamaño   | Clase   |
| - Vídeos     | 🙆 Casa                                                                                                    | 12/6/20 3:05                              | 3,4 MB   | Aplicad |
| Escritorio   | Catálogo Tipográfico                                                                                                    | 6/6/20 8:27                               | 13,2 MB  | Aplicad |
| Escritorio   | Cisco                                                                                                    | 21/10/19 15:20                            |          | Carpet  |
| U Descargas  | 🐚 Conexión a Escritorio remoto                                                                                                    | 1/9/12 0:00                               | 16,1 MB  | Aplica  |
| Documentos   | Contactos                                                                                                    | 22/6/20 5:24                              | 14,2 MB  | Aplica  |
| A Diago      | DaisyDisk                                                                                                    | 27/6/12 11:23                             | 6,3 MB   | Aplicad |
| Li Diego     | Diccionario                                                                                                    | 6/6/20 8:15                               | 3 MB     | Aplicad |
| Aplicaciones | 🙂 Dropbox                                                                                                    | ayer 10:16                                | 415,7 MB | Aplica  |
| Dropbox      | 😝 F5 VPN                                                                                                    | hoy 13:48                                 | 78,8 MB  | Aplica  |
| E Mining     | S FaceTime                                                                                                    | 18/6/20 4:02                              | 10 MB    | Aplica  |
| J Musica     | ڬ Firefox                                                                                                    | ayer 10:16                                | 371,8 MB | Aplica  |
| 💿 Imágenes   | Ø Flip Player                                                                                                    | 8/11/12 23:36                             | 23 MB    | Aplicad |
| AirDrop      | Flip4Mac                                                                                                    | 20/10/12 20:19                            |          | Carpet  |
| ( ) / morop  | Fotos                                                                                                    | 8/6/20 4:20                               | 46,1 MB  | Aplicad |
| Cloud        | Google Chrome                                                                                                    | 8/5/21 6:47                               | 496,8 MB | Aplicad |
| Cloud Drive  | iPartition     Macintosh HD > Nacintosh HD > Relicaciones > Relicaciones > R | 2/11/10 3:34                              | 12,9 MB  | Aplicad |

4. Prema en "Permitir" para agregar a configuración da rede VPN.

5. Para engadir a nova rede VPN prema en "+" e engada os datos como se indica a continuación e finalmente prema en "Aceptar":

#### VPN Name: VPN XUNTA.

SERVER: https://vpnxg.xunta.gal

*Username*: introduza o usuario co que se vai conectar á VPN (usuario que emprega habitualmente para iniciar sesión no seu equipo da oficina ou para acceder á maioría das ferramentas corporativas)

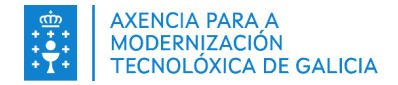

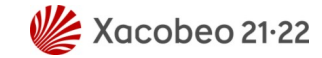

*Client certificate*: seleccione o seu certificado dixital *Web Logon*: habilite esta opción *Show VPN Configuration in Menu*: habilite esta opción

| 0         | F5 Access Configuration                                                   |          |
|-----------|---------------------------------------------------------------------------|----------|
|           |                                                                           |          |
| VPN XUNTA | Status: Not Connected                                                     |          |
|           | VPN Name: VPN XUNTA                                                       |          |
|           | Server: https://vpnxg.xunta.gal                                           |          |
|           | Username:                                                                 |          |
|           | Password:                                                                 |          |
|           | Client Certificate: BALBOA                                                | ٥        |
|           | <ul> <li>✓ Web Logon</li> <li>✓ Show VPN Configuration in Menu</li> </ul> |          |
| + - /     | Reve                                                                      | rt Apply |

6. Unha vez que a conexión estea habilitada e a ventá de configuración pechada, acceda ao menú da barra do menú de estado MAC (na esquina dereita indica Acceso F5) e seleccione Conectarse a VPN Xunta:

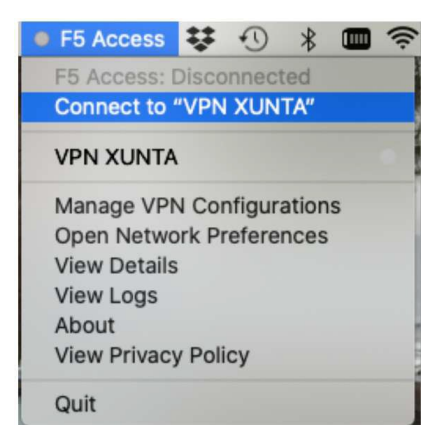

7. Introduza o seu usuario corporativo que emprega para iniciar sesión habitualmente no equipo da oficina. Prema en "Iniciar sesión".

| me de Licuario |  |
|----------------|--|
| ine de Osdano  |  |
|                |  |

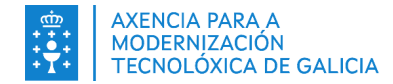

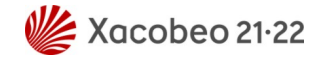

Ingrese a súa contrasinal e prema de novo en "Iniciar sesión".

| Contrained  |  |
|-------------|--|
| Contrasinal |  |
| 1           |  |

8. Abrirase unha ventá na que debe acceder ao seu chaveiro introducindo o seu contrasinal e facendo clic en "Permitir siempre" ou solicitarase esta autorización 3 veces cada vez que se conecte á VPN.

| Ω | F5Access desea acceder a la llave "privateKey"<br>de tu llavero.               |  |  |  |  |
|---|--------------------------------------------------------------------------------|--|--|--|--|
|   | Para permitir esto, introduce la contraseña del llavero "Inicio<br>de sesión". |  |  |  |  |
|   | Contraseña:                                                                    |  |  |  |  |
| ? | Permitir siempre Denegar Permitir                                              |  |  |  |  |

\*Por motivos de seguridade, nalgúns casos terá que introducir un código enviado ao seu correo electrónico. Será informado do envío e terá 5 minutos para facelo.

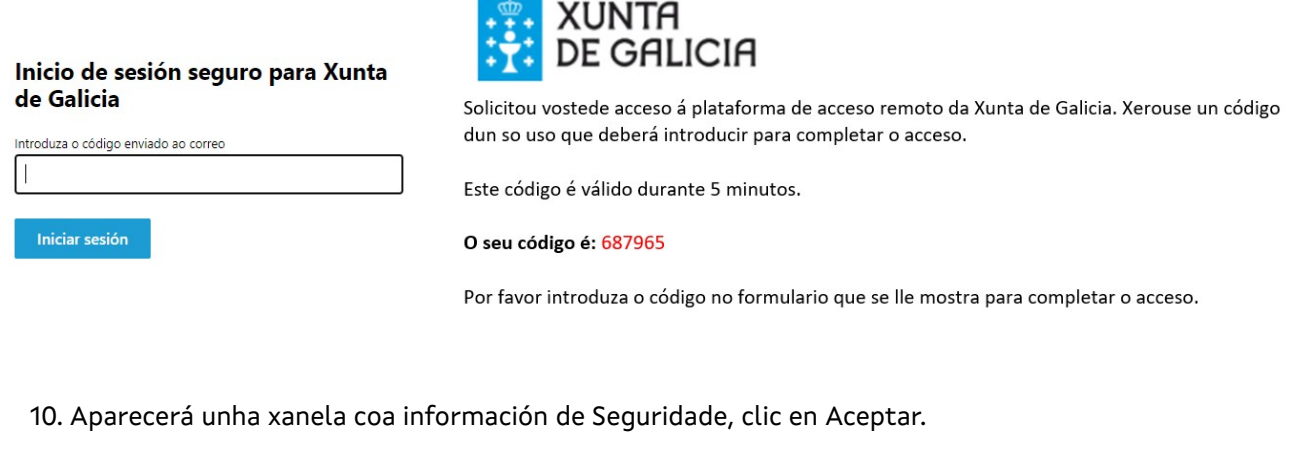

Ao acceder a esta rede e aos seus sistemas de información está vostede obrigado ao cumprimento da normativa en vigor, en particular da Política de Seguridade e do Decreto de boas prácticas na utilización dos sistemas de información da Administración xeral e do sector público de Galicia, no marco do requirido polo Esquema Nacional de Seguridade e o Regulamento Xeral de Protección de Datos Persoais.

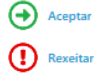

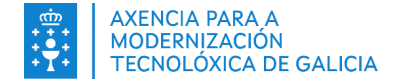

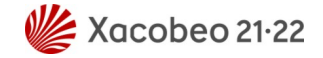

11. A ventá da VPN minimízarase automaticamente e a conexión coa VPN iníciase do seguinte xeito.

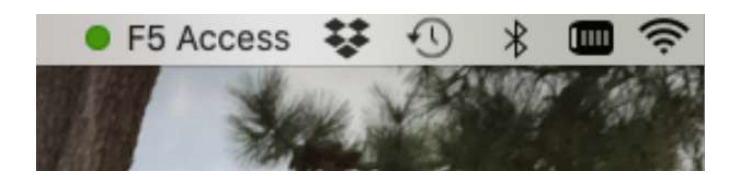

12. Pode verificar que a VPN funciona correctamente accedendo a un navegador e escribindo por exemplo na barra de enderezos a dirección web da Intranet da Xunta de Galicia <u>https://intranet.xunta.gal</u> e pulsando en Enter/Intro ou abrindo no escritorio web da plataforma a icona chamada Intranet..

| Acceso ás aplicacións • |  |
|-------------------------|--|
| Intranet                |  |
|                         |  |

Se o acceso á Intranet é correcto entón a VPN corporativa estará habilitada.

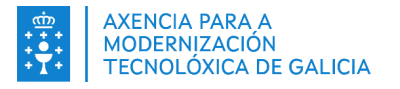

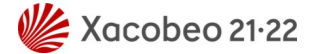

### 4. En Linux

#### 4.1. Requisitos

- Deberá dispor dun equipo persoal con acceso a Internet
- Deberá ter correctamente instalado no equipo e en vigor un Certificado Dixital FNMT de Persoa Física, Camerfirma, DNIe ou de Empregado Público, en ningún caso de empresa.
- Debe ter instalado Mozilla Firefox.
- No caso de que o certificado se encontre nunha tarxeta criptográfica, será preciso ter instaladas as aplicacións de lectura correspondentes en cada caso.
- A data e hora do equipo debe ser correcta.
- Debe ter instalado o certificado de entidade raíz da FNMT ou Camerfirma dispoñibles a través da seguintes ligazóns :

https://www.sede.fnmt.gob.es/descargas/certificados-raiz-de-la-fnmt https://www.camerfirma.com/area-de-usuario/descarga-de-claves-publicas/ https://rest.camerfirma.com/certs/ac\_camerfirma\_natural\_persons-2016.crt

- Debe aceptar todos os permisos necesarios durante a instalación do software VPN no seu sistema operativo para un correcto despregamento, no caso de que non acepte os permisos, o software non se instalará e non poderá conectarse á VPN.
- Debe ter permisos de administración para poder instalar os diferentes compoñentes indicados no manual para acceder ao portal de conexión á VPN.

### 4.2. Pasos para conectarse

1. Abrir un navegador e acceder á seguinte URL:

#### https://vpnxg.xunta.gal

2. Ingrese o seu usuario e prema en "Iniciar sesión".

| Inicio de ses<br>de Galicia | ión seguro para Xunta                   |
|-----------------------------|-----------------------------------------|
| Nome de Usuario             |                                         |
|                             |                                         |
| Iniciar sesión              | l i i i i i i i i i i i i i i i i i i i |

Ingrese a súa contrasinal e prema de novo en "Iniciar sesión".

| Inicio de sesión seguro para Xunta<br>de Galicia |  |  |
|--------------------------------------------------|--|--|
| Contrasinal                                      |  |  |
| Iniciar sesión                                   |  |  |

4. Se a autenticación é correcta no sistema, deberá seleccionar o seu certificado e premer en "OK"

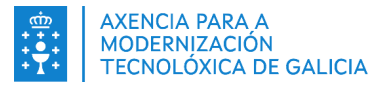

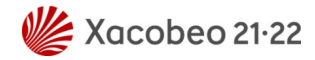

|                                 | User Ide             | ntification Requ  | Jest    | 1       |
|---------------------------------|----------------------|-------------------|---------|---------|
| his site has requested that     | you identify yours   | elf with a certif | ficate: |         |
| onxg.xunta.gal:443              |                      |                   |         |         |
| rganization: "XUNTA DE GAI      | JCIA"                |                   |         |         |
| sued Under: "GlobalSign nv-     | sa"                  |                   |         |         |
| hoose a certificate to pres     | ent as identificatio | n:                |         |         |
|                                 |                      |                   |         | <br>· · |
| etails of selected certificate: |                      |                   |         |         |
|                                 |                      |                   |         |         |
|                                 |                      |                   |         |         |
|                                 |                      |                   |         |         |
|                                 |                      |                   |         |         |
|                                 |                      |                   |         |         |
|                                 |                      |                   |         |         |

\*Por motivos de seguridade, nalgúns casos terá que introducir un código enviado ao seu correo electrónico. Terá 5 minutos para facelo.

#### Inicio de sesión seguro para Xunta de Galicia

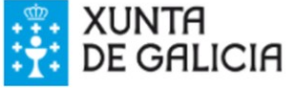

de Galicia Introduza o código enviado ao correo

Iniciar sesión

Solicitou vostede acceso á plataforma de acceso remoto da Xunta de Galicia. Xerouse un código dun so uso que deberá introducir para completar o acceso.

Este código é válido durante 5 minutos.

O seu código é: 687965

Por favor introduza o código no formulario que se lle mostra para completar o acceso.

5. Aparecerá unha xanela coa información de Seguridade. Prema en "Aceptar".

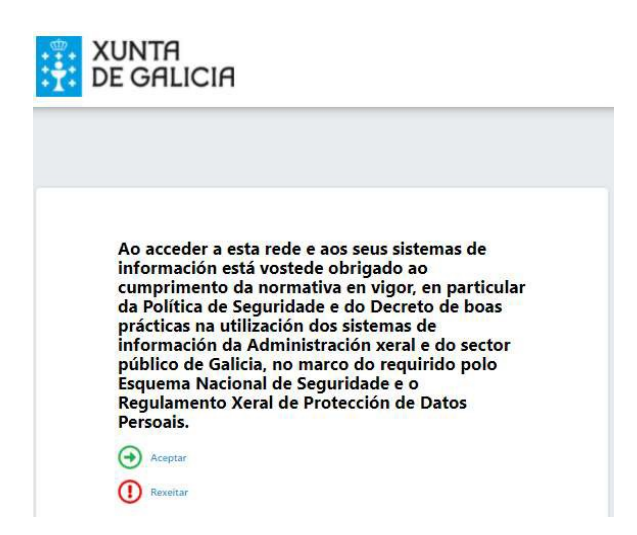

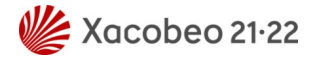

# 4.3. Conexión á VPN a través do escritorio web ou do cliente pesado

#### 4.3.1. Conexión a través do escritorio web da VPN

1. Despois de acceder con éxito á plataforma de VPN amosarase o seu escritorio web onde poderá establecer a conexión á versión web da VPN premendo en "Pica Para Conectar".

| <b>XUNTA</b><br><b>DE GALICIA</b> Rede Corporativa da Xunta de Galicia |
|------------------------------------------------------------------------|
| Q Buscar recursos                                                      |
| Pulse para conectarse á Rede 🕶                                         |
| Pica para conectar                                                     |
| Acceso ás aplicacións •                                                |
| Intranet Escritorio Remoto                                             |
| Instalador Cliente VPN 🔹                                               |
| Cliente Pesado                                                         |

2. Prema en "Máis opcións".

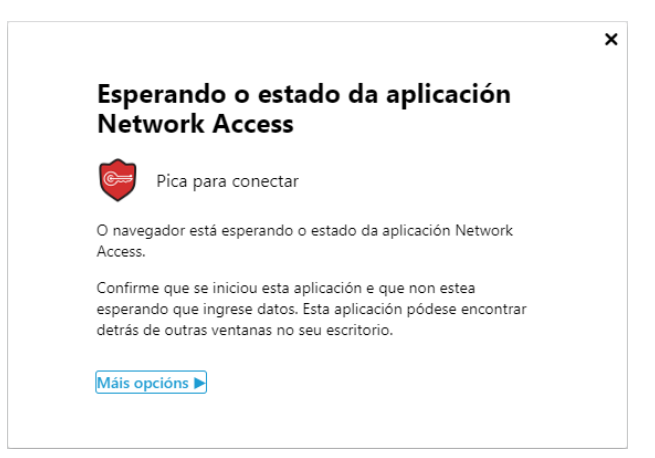

3. Prema en "Iniciar" na opción para instalar / reinstalar a aplicación de acceso á rede.

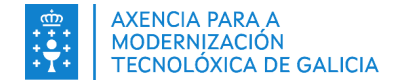

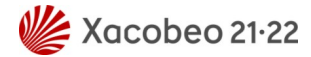

| Iniciar | 1 |
|---------|---|
| Interar |   |
|         | 9 |

#### Instalar/reinstalar a aplicación Network Access

Seleccione esta opción se nunca se instalou a aplicación Network Access nesta máquina o se houbo algún problema coa instalación.

#### 4. Abra o ficheiro descargado e prema en "Instalar".

| < |                                                                                          | fSvpn                                                                              |  |  |  |  |
|---|------------------------------------------------------------------------------------------|------------------------------------------------------------------------------------|--|--|--|--|
|   | F5 Nets                                                                                  | works network access module for browsers                                           |  |  |  |  |
|   | SSL VPN application.<br>This software can est                                            | ablish SSL VPN network access connection with FS BIG-IP APM.                       |  |  |  |  |
|   | Pagna web                                                                                |                                                                                    |  |  |  |  |
|   | Detalles                                                                                 | -                                                                                  |  |  |  |  |
|   | Detalles<br>Version                                                                      | 7211.2021.0107.1-1                                                                 |  |  |  |  |
|   | Detalles<br>Versión<br>Actualizado                                                       | 7211.2021.0107.1-1<br>Nunca                                                        |  |  |  |  |
|   | Pagna web<br>Detalles<br>Versión<br>Actualizado<br>Licencia                              | 7211.2021.0107.1-1<br>Nunca<br>Propertant                                          |  |  |  |  |
|   | Pagna web<br>Detalles<br>Versión<br>Actualizado<br>Licencia<br>Fuente                    | 7211.2021.0107.1-1<br>Nunca<br>Poperate<br>Imux.: f5vpn.x8654-1.rpm                |  |  |  |  |
|   | Pagna web<br>Detalles<br>Versión<br>Actualizado<br>Doencia<br>Fuente<br>Tamaño instalado | 7211.2021.0107.1-1<br>Nunca<br>Propertation<br>Innux_fSvpn.x86_54-1.rpm<br>34,3 M8 |  |  |  |  |

5. Confirme o seu contrasinal de súper usuario / administrador para iniciar a instalación do arquivo.

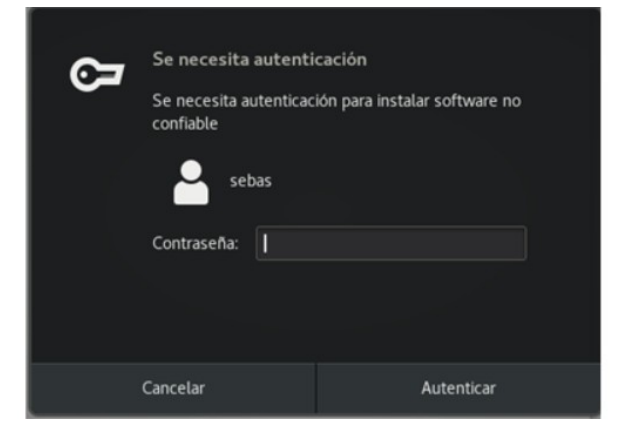

6. Unha vez instalado o software peche a xanela de instalación e regrese ao navegador para iniciar a VPN. Para iso, Prema en "Faga clic aquí cando finalice a instalación"

Faga clic aquícando finalice a instalación.

7. Abrirase unha xanela onde debe indicar o uso do software VPN F5 que acaba de instalar e que se usará para conectarse á VPN.

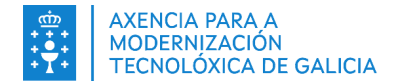

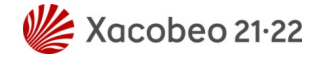

| Launch Application                                  | ×              |
|-----------------------------------------------------|----------------|
| This link needs to be opened with an ap<br>Send to: | lication.      |
| F5 VPN                                              |                |
| Choose other Application                            | <u>C</u> hoose |
|                                                     |                |
|                                                     |                |
|                                                     |                |
|                                                     |                |
|                                                     |                |
| Remember my choice for f5-ypp link                  |                |
|                                                     |                |
| Cancel                                              | Open link      |
|                                                     | 1              |

8. Prema en "Permitir sempre a conexión VPN deste sitio" para que a VPN poida establecer a conexión.

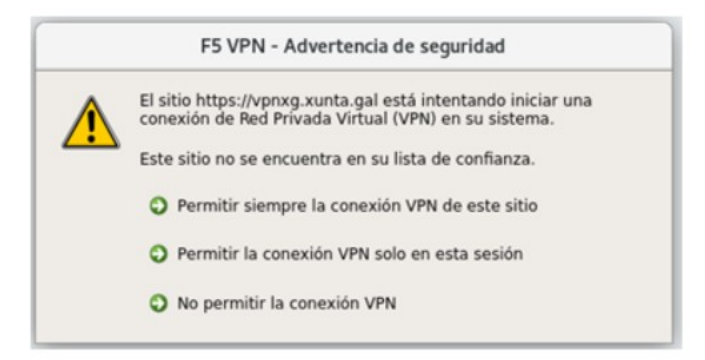

9. Comezará a conexión VPN e poderase validar a comunicación correcta coa aplicación de conexión.

| uardar <u>A</u> yuda                            |         |            |          |           |             |
|-------------------------------------------------|---------|------------|----------|-----------|-------------|
| 5                                               |         |            |          |           |             |
| Conectado                                       |         |            |          |           | Desconectar |
| Tipo de tráfico                                 | Enviado | Compresión | Recibido | Compresió | n           |
| Acceso de<br>rede                               |         |            |          |           |             |
| - Túnel de red                                  | 2.05 KB | 0%         | 3.29 KB  | 0%        |             |
| <ul> <li>Aplicacións<br/>optimizadas</li> </ul> | 0 B     | 0%         | 0 B      | 0%        |             |
| Total                                           | 2.05 KB | 0%         | 3.29 KB  | 0%        |             |

10. Pode verificar que a VPN funciona correctamente accedendo a un navegador e escribindo por exemplo na barra de enderezos a dirección web da Intranet da Xunta de Galicia <u>https://intranet.xunta.gal</u> e pulsando en Enter/Intro ou abrindo no escritorio web da plataforma a icona chamada Intranet.

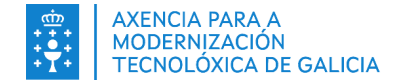

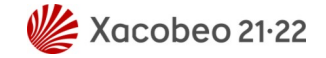

| Acceso | ás aplicacións 🔻 |
|--------|------------------|
|        | Intranet         |
|        |                  |

Se o acceso á Intranet é correcto entón a VPN corporativa estará habilitada.

### 4.3.2. Instalación e conexión a través do cliente pesado

Para persoas usuarias avanzadas de Linux, despois de iniciar sesión no portal, atoparán os axentes VPN e o manual para facer a conexión facendo clic na distribución correspondente.

| Instalador Cliente VPNv |                       |                        |                        |
|-------------------------|-----------------------|------------------------|------------------------|
| Guía de instalación     | linux_f5cli.armhf.deb | linux_f5cli.x86_64.deb | linux_f5cli.x86_64.rpm |

Instalando estes aplicativos activarase a conexión mediante cli, é dicir, por terminal.

Abrir o terminal e executar:

f5fpc -s -x -t https://vpnxg.xunta.gal -u usuarioDA -r /rutacertificado/FNMT.p12

O campo Usuario DA é o seu usuario de Directorio Activo (usuario co que inicia sesión no seu equipo da oficina) e /home/usuario/Documentos/certificado/FNMT.p12 é a ruta na que está o arquivo físico do certificado Dixital FNMT.

Solicitarase o contrasinal do certificado en caso de dispoñer do mesmo e a continuación o contrasinal do usuario de Directorio Activo.

Non se amosará ningunha mensaxe ao conectar, para comprobar que está conectado debe executar o seguinte comando:

f5fpc -i

Xa se amosará o estado da conexión coma conectado.

Para desconectarse da VPN debe executar o comando:

f5fpc -s

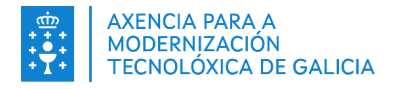

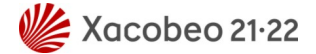

### 5. En Android

### 5.1. Requisitos

- Deberá dispor de rede de datos no dispositivo móbil
- Deberá ter correctamente instalado no equipo e en vigor un Certificado Dixital FNMT no seu dispositivo móbil Android.
- A data e hora do equipo debe ser correcta.
- Debe ter instalado o certificado de entidade raíz da FNMT dispoñible a través da seguinte ligazón :

https://www.sede.fnmt.gob.es/descargas/certificados-raiz-de-la-fnmt

- Debe ter instalado como mínimo Android 4.x, 5.x, 6.x, 7.x, 8.0 e 10.
- Debe ter un correo electrónico válido no que recibirá un código para acceder á conexión VPN.
- Debe ter permisos de administración para poder instalar os diferentes compoñentes indicados no manual para acceder á conexión VPN.

### 5.2. Pasos para conectarse

1. Entre no xestor de aplicación "Play Store" ou na aplicación de descarga de Aplicacións do seu dispositivo Android e busque a aplicación "F5 Access". Proceda coa súa instalación.

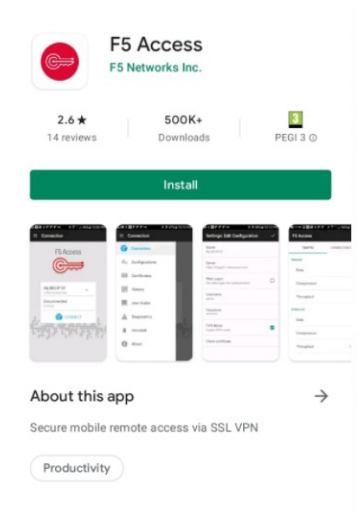

2. Abra a aplicación para configurar o servidor de conexión para o túnel VPN. Acceda á configuración da aplicación premendo o botón de menú (3 franxas horizontais na esquina superior esquerda) como se amosa na seguinte imaxe:

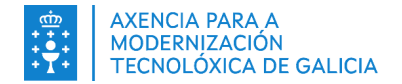

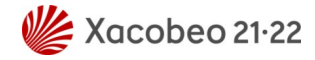

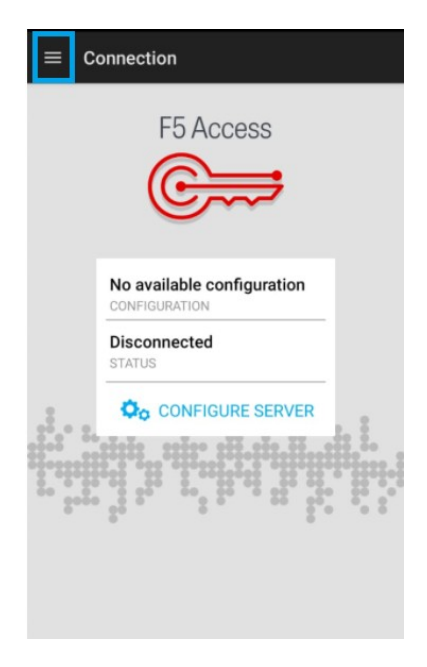

No menú da parte superior esquerda, seleccione a opción Configuración:

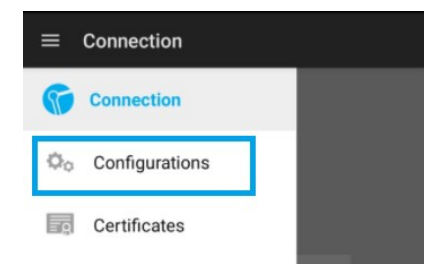

Mostrarase unha ventá coa listaxe de conexións rexistradas na ferramenta, no caso de que houbese algunha.

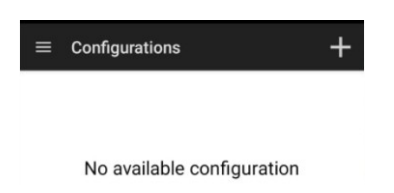

3. Prema o botón "+" para engadir unha nova conexión e rexistre os datos do servidor VPN como se amosa na seguinte imaxe. Prema en "SEGUINTE"(NEXT) unha vez introducidos os datos.

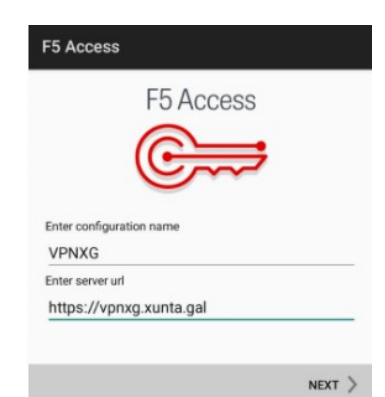

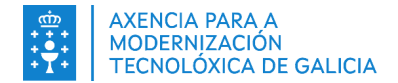

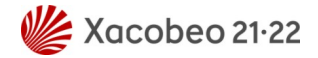

4. Active a caixa de verificación de "Inicio de sesión web" e prema en "Certificado de cliente" para importar o certificado de usuario/a. Abrirase un asistente para importar o certificado do usuario/a na aplicación.

| Settings: Add Configuration                   | / |
|-----------------------------------------------|---|
| Name<br>VPNXG                                 |   |
| Server<br>https://vpnxg.xunta.gal             |   |
| Web Logon<br>Use Web logon for authentication |   |
| Username                                      |   |
| Password<br>Disabled by administrator         |   |
| Client certificate                            |   |
| One Time Password Token                       |   |

5. Prema IMPORTAR, e seleccione "Elija del almacenamento de credenciales del dispositivo".

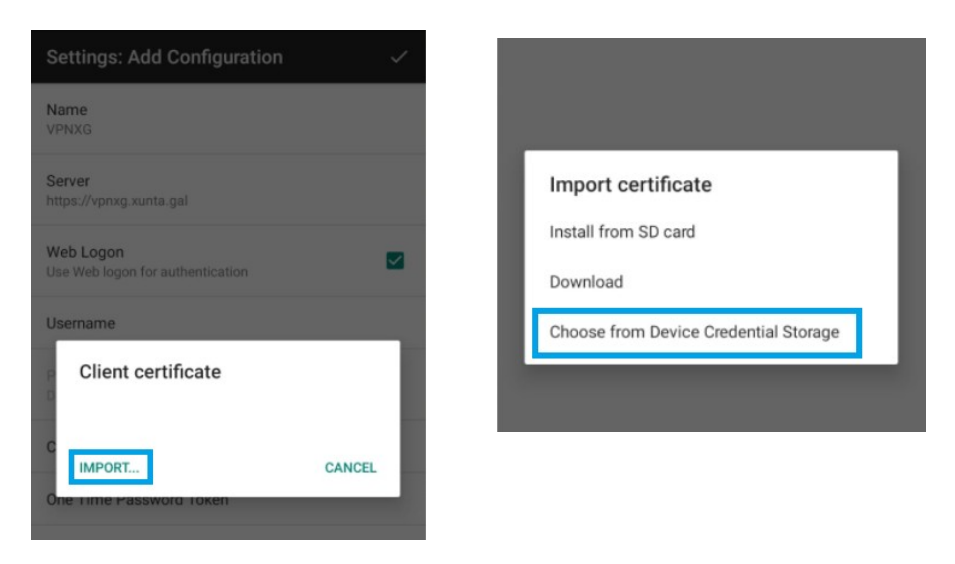

6. Seleccione o seu certificado asinado pola FNMT e faga clic en "Seleccionar" oo "Permitir" segundo se amose.

| Cho                     | ose certificate                                                        | 9                                                                        |  |
|-------------------------|------------------------------------------------------------------------|--------------------------------------------------------------------------|--|
| The a<br>Choo<br>with s | pp F5 Access has re<br>sing a certificate wil<br>servers now and in th | equested a certificate.<br>I let the app use this identity<br>he future. |  |
|                         | certificado fnn                                                        | nt                                                                       |  |
|                         |                                                                        |                                                                          |  |
|                         |                                                                        |                                                                          |  |
|                         | Deny                                                                   | Select                                                                   |  |

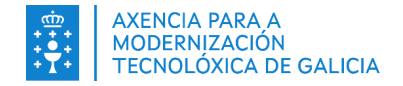

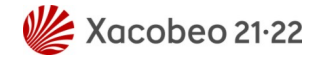

7. Prema 🎽 para gardar a configuración e pódese usar a nova conexión:

| Settings: Add Configuration                   | ~        |
|-----------------------------------------------|----------|
| Name<br>VPNXG                                 |          |
| Server<br>https://vpnxg.xunta.gal             |          |
| Web Logon<br>Use Web logon for authentication | <b>~</b> |
| Username                                      |          |
| Password<br>Disabled by administrator         |          |
| Client certificate<br>certificado frimt       |          |
| One Time Password Token                       |          |

8. Prema no menú da esquina superior esquerda e seleccione "Conexión".

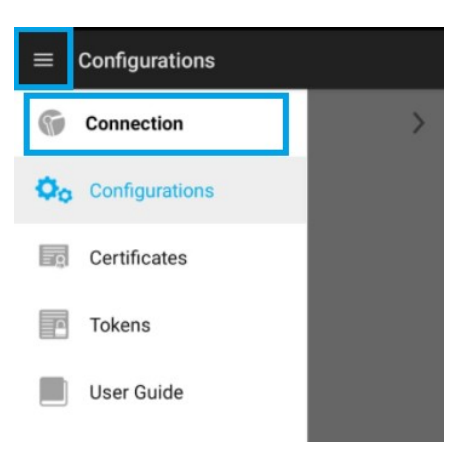

9. Prema na configuración e seleccione "VPNXG" e faga clic en "Conectar".

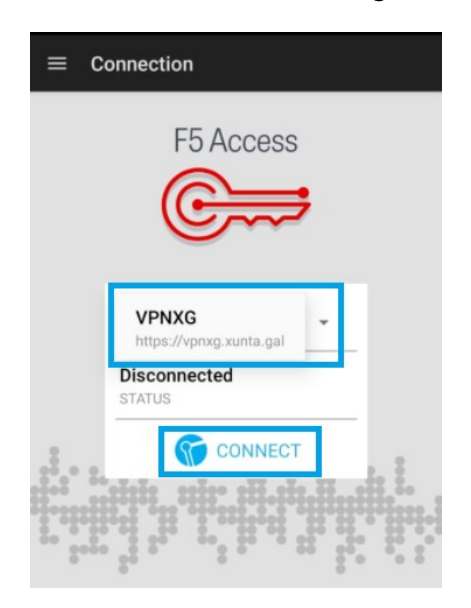

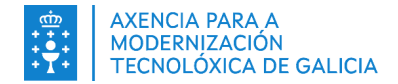

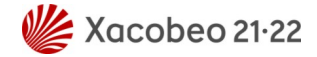

10. Dea permisos para que a aplicación poida xestionar chamadas dende o seu dispositivo móbil.

| <b>C</b>                                               |
|--------------------------------------------------------|
| Allow <b>F5 Access</b> to make and manage phone calls? |
| Allow                                                  |
| Deny                                                   |

11. Introduza o seu nome de usuario corporativo (co que inicia sesión habitualmente no equipo da oficina) e prema "Iniciar sesión". No caso de que apareza un texto no campo de usuario, debe borralo antes de introducir o seu usuario.

| XUNTA<br>DE GALICIA       |    |
|---------------------------|----|
| nicio de sesión seguro pa | ra |
| Cunta de Galicia          |    |

Ingrese o seu contrasinal e faga clic en "Iniciar sesión".

| Contrasinal |        |  |  |
|-------------|--------|--|--|
| l           |        |  |  |
| Iniciar     | rasión |  |  |

\*Por motivos de seguridade, nalgúns casos terá que introducir un código enviado ao seu correo electrónico. Será informado do envío e terá 5 minutos para facelo

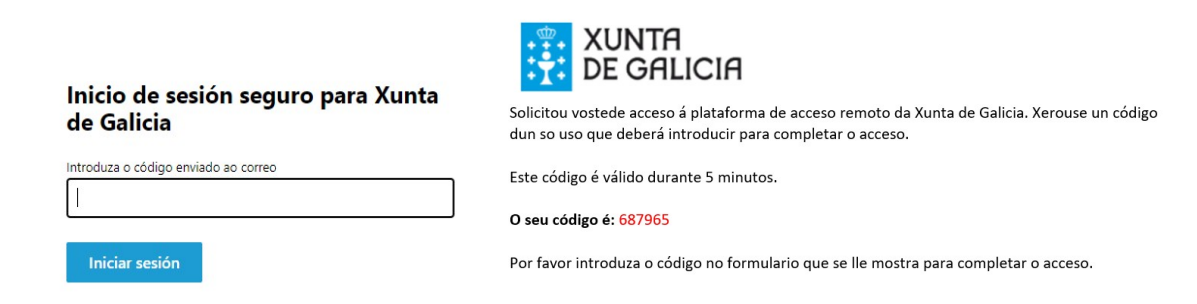

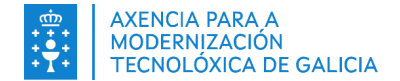

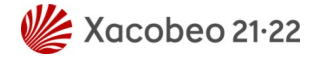

12. Posteriormente amosarase unha ventá con información de Seguridade de interese para vostede. Debe premer en "Aceptar".

Ao acceder a esta rede e aos seus sistemas de información está vostede obrigado ao cumprimento da normativa en vigor, en particular da Política de Seguridade e do Decreto de boas prácticas na utilización dos sistemas de información da Administración xeral e do sector público de Galicia, no marco do requirido polo Esquema Nacional de Seguridade e o Regulamento Xeral de Protección de Datos Persoais.

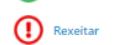

13. Acepte os permisos requiridos pola aplicación para o seu correcto funcionamento premendo "Aceptar" ou OK.

| Conn                                | ection requ                                                  | est                                  |                                                            |
|-------------------------------------|--------------------------------------------------------------|--------------------------------------|------------------------------------------------------------|
| F5 Ac<br>up a V<br>monit<br>trust t | cess is reque<br>'PN connecti<br>or network tr<br>he source. | esting pe<br>on that w<br>affic. Onl | rmission to set<br>/ill allow it to<br>y allow this if you |
| An icc<br>scree                     | on will be sho<br>n while the V                              | own at the<br>PN is in u             | e top of your<br>use. Allow?                               |
|                                     | Cancel                                                       |                                      | OK                                                         |

14. Cando se realice unha conexión correcta á plataforma VPN indicarase na aplicación.

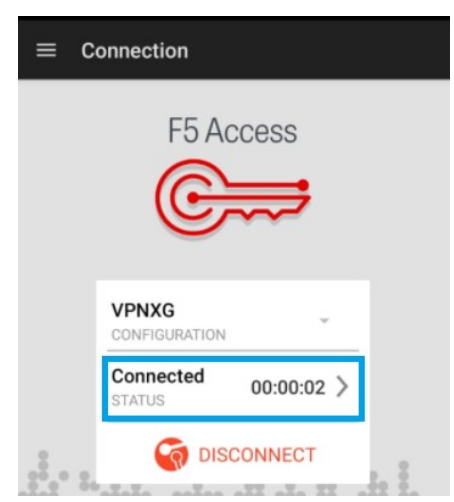

Pode verificar que a VPN funciona correctamente accedendo a un navegador e escribindo por exemplo na barra de enderezos a dirección web da Intranet da Xunta de Galicia <u>https://intranet.xunta.gal</u> e pulsando en Enter/Intro ou abrindo no escritorio web da plataforma a icona chamada Intranet..

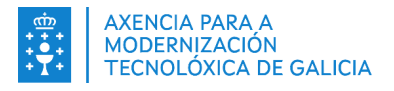

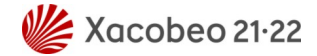

### 6. En IOS (Iphone e Ipad)

### 6.1.Requisitos

- Deberá dispor de rede de datos no dispositivo móbil
- Deberá ter correctamente instalado no dispositivo e en vigor un Certificado Dixital FNMT (nesta guía explícase cómo importalo).
- Debe ter permisos de administración para poder instalar os diferentes compoñentes indicados no manual para acceder á conexión VPN.

### 6.2. Pasos para conectarse

Entre no xestor de aplicacións de Apple "Apple Store" e busque a aplicación "F5 Access". Proceda coa súa instalación.

| (Contraction of the second second sec | F5 Acces<br>F5 Networks | SS<br>s, Inc.  |
|----------------------------------------------------------------------------------------------------|-------------------------|----------------|
|                                                                                                    | ABRIR                   | Û              |
| 3 VALORACIONES                                                                                                    | EDAD                    | CATEGORÍA      |
| 4,0<br>★★★★☆                                                                                                    | <b>17+</b><br>años      | Economía y emp |

# 6.2.1. Importar o certificado FNMT (se non o ten xa no dispositivo)

1. O primeiro paso será importar o certificado se non o ten xa no seu dispositivo. Se dispón do certificado da FNMT noutro dispositivo, deberá exportalo dende o xestor de certificados do equipo onde o teña instalado, por exemplo: nun equipo windows como se amosa na seguinte imaxe.

| 🚔 certmgr - [Certificados - Usuario<br>Archivo Acción Ver Ayuda                                                                                                 | actual\Personal\Certificado                                                                                        | s]                                   |                                                                                 | -                                    |                            | ×                              |                            |   |
|----------------------------------------------------------------------------------------------------|----------------------------------------------------------------------------------------------------|--------------------------------------|---------------------------------------------------------------------------------|--------------------------------------|----------------------------|--------------------------------|----------------------------|---|
| 🗢 🔿 🙍 🐻 🔏 🛤 🗶 🛛                                                                                                    | 1 🗈 🛛 🖬                                                                                                    |                                      |                                                                                 |                                      |                            |                                |                            |   |
| Certificados - Usuario actual  Personal  Certificados  Certificados  Confianza empresarial  Confianza empresarial                                               | Emitido para<br>Adobe Content Certific<br>Adobe Content Certific<br>Adobe Intermediate CA<br>Adobe Intermediate CA | ate 10-5<br>ate 10-6<br>10-3<br>10-4 | Emitido por<br>Adobe Interme<br>Adobe Interme<br>Adobe Root CA<br>Adobe Root CA | ediate<br>ediate<br>A 10-3<br>A 10-3 | CA 10-3<br>CA 10-4         | Fe<br>18<br>18<br>04<br>04     |                            |   |
| Objeto de usuario de Activ     Editores de confianza     Certificados en los que po                                                                             | C C C C C C C C C C C C C C C C C C C                                                                              | Abrir<br>Todas las                   | tareas                                                                          | ios<br>A                             | Abrir                      | 23<br>09                       |                            |   |
| <ul> <li>Certificación</li> <li>Entidades de certificación</li> <li>Personas de confianza</li> <li>Emisores de autenticación</li> <li>Otras personas</li> </ul> |                                                                                                    | Cortar<br>Copiar<br>Flimipar         |                                                                                 |                                      | Solicitar ce<br>Renovar ce | rtificado con<br>rtificado con | clave nueva<br>clave nueva |   |
| <ul> <li>Curs personas</li> <li>CurrentUser</li> <li>ISG Trust</li> </ul>                                                                                       |                                                                                                    | Propieda                             | des                                                                             |                                      | Operacione<br>Exportar     | es avanzadas                   |                            | , |
| CoalMachine     McAfee Trust     MSIEHicton (curred)                                                                                                    | <                                                                                                    | Ayuda                                |                                                                                 |                                      |                            | >                              |                            |   |

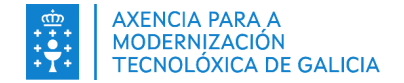

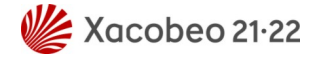

Teña en conta que ao exportar o certificado debe incluir a clave privada (contrasinal).

2. Envíe o ficheiro do certificado ao dispositivo e almacéneo neste (por exemplo na aplicación "Arquivos".

3. Cun dobre click pode descargalo e o poderá atopar para instalalo en Ajustes, aparecendo como "Perfil descargado" ou consultando na sección "Perfiles".

| Ajustes                                                           |  |
|-------------------------------------------------------------------|--|
| Perfil descargado                                                 |  |
| Cancelar Instalar perfil Instalar                                 |  |
| Certificado de identidad                                          |  |
| Firmado por <mark>Sin firma</mark><br>Contiene <b>Certificado</b> |  |
| Más detalles >                                                    |  |
|                                                                   |  |
| Eliminar perfil descargado                                        |  |
|                                                                   |  |

4. Proceda a instalación do certificado. Este servirá tanto para a conexión VPN como para calquera aplicación que poida requerir un certificado persoal.

# 6.2.2. Dar permisos á aplicación para acceder ao certificado FNMT

Dende o ficheiro do certificado descargado, deberá otorgar permisos para poder compartir o certificado coa aplicación de conexión F5 Access. Para iso, haberá que seleccionar o certificado (por exemplo, na aplicación de *Archivos*,premendo *Compartir -->Mas*) e seleccionar a opción de *Compartir*. Primeiro hai que comprobar que F5 Access está habilitado para poder compartir:

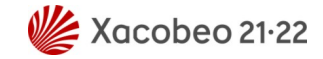

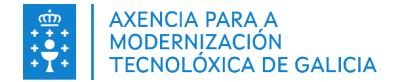

| Seleccionar todo 1 item OK<br>O, Buscar | fnr                | nt_jesus<br>ud Drive       | +Etiqueta | Actividades                                                                                                    | ОК |
|-----------------------------------------|--------------------|----------------------------|-----------|----------------------------------------------------------------------------------------------------|----|
| e trot, jaus                            | Pulsa              | para compartir con AirDrop |           | Añadir a Notas                                                                                                    | =  |
|                                         | →<br>B<br>WhithApp |                            | •••       | WhatsApp Business                                                                                                    |    |
| 1 item                                  | Business           | 0                          |           | Chrome     Chrome     Chrome | =  |

e despois compartir o certificado coa aplicación (Compartir  $\rightarrow$  F5 Access).

|          |               |                 |      | 🛾 Buscar 🔐 💝    | 20:19         | ₩ 76 % ■ |
|----------|---------------|-----------------|------|-----------------|---------------|----------|
|          |               |                 |      | No selecciona   | r nada 1 ítem | O        |
|          |               | œ               | •••  | Q. Buscar       |               |          |
| WhatsApp | Telegram      | F5 Access       | Más  | Cancelar        | F5 Access     | Importar |
|          |               |                 |      | Introducir la d | contraseña:   |          |
| 2        | D             |                 |      | •••7            |               |          |
| -        |               |                 |      |                 |               | Actar    |
| Copiar   | personas      | Más             |      |                 |               |          |
| r nem    | , 3,1 00 uisp | Uninities en ru | luuu |                 |               |          |
|          | Cano          | elar            |      |                 |               |          |

Neste momento pedirá a clave do certificado.

#### 6.2.3. Configuración da aplicación

1. Acceda a Aplicación F5 Access e prema en "Agregar Nueva". Nomee como desexe a nova conexión (recoméndase VPNXG) e no servidor introduza "<u>https://vpnxg.xunta.gal</u>".

2. Marque as opcións "Inicio de sesión en la web" e "Certificado de uso" e a aplicación pediralle escoller un certificado. Se non ve ningún certificado repita os primeiros pasos desta guía para iOs relacionados coa activación do certificado.

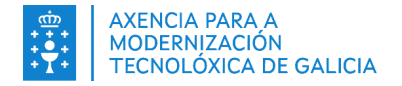

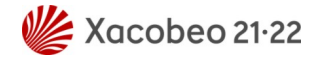

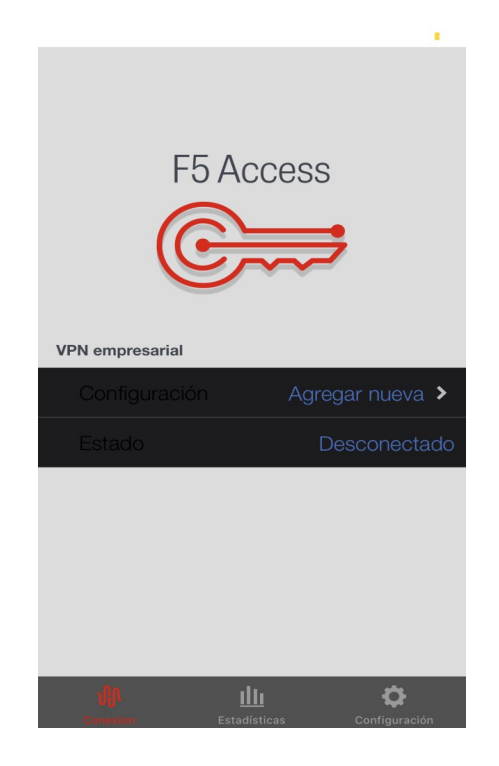

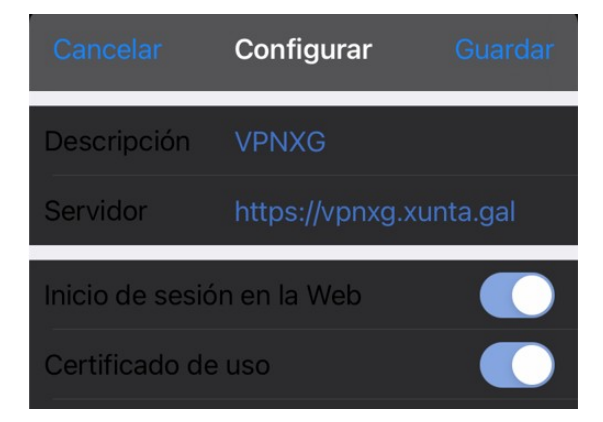

3. Se todo está correcto poderá ver a conexión instalada no menú "Configuración".

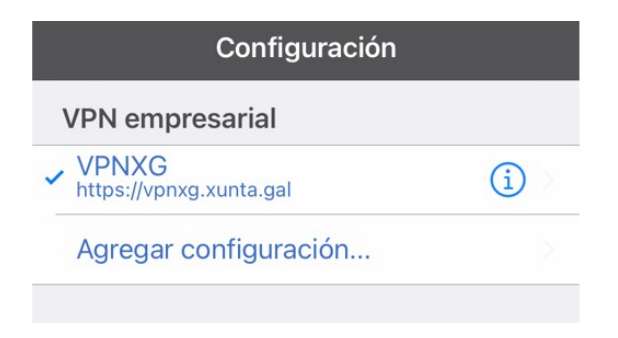

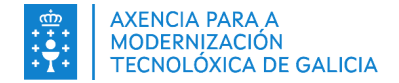

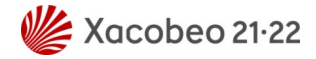

E para conectar sen desconectar simplemente prema no botón "Conexión" da sección "Conexión".

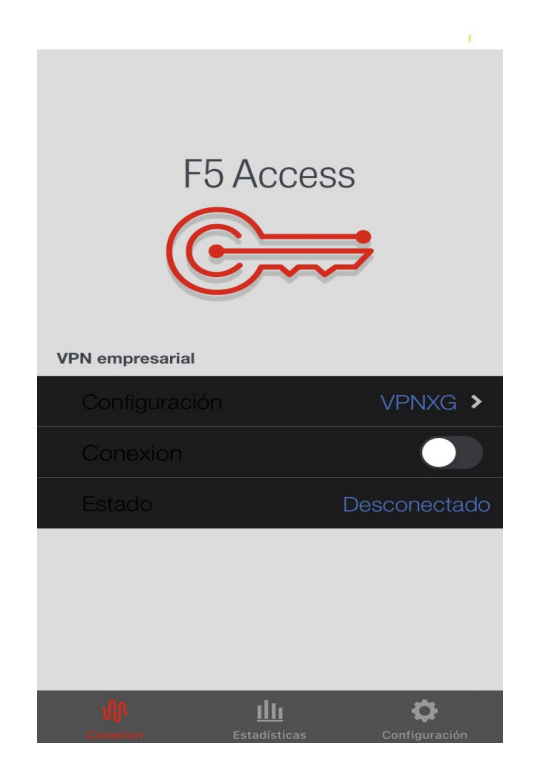

4. A aplicación solicitará as credenciais de usuario Windows da Xunta de Galicia.

| XUNTA<br>DE GALICIA    |      |
|------------------------|------|
| nicio de sesión seguro | para |
| unta de Galicia        |      |

Ingrese tamén o seu contrasinal e faga clic en "Iniciar sesión".

| Contrasinal |  |
|-------------|--|
|             |  |
|             |  |

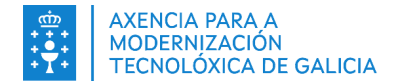

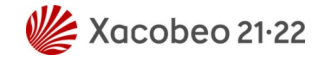

\*Por motivos de seguridade, nalgúns casos terá que introducir un código enviado ao seu correo electrónico. Será informado do envío e terá 5 minutos para facelo

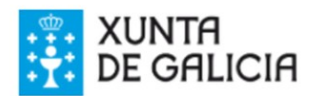

#### Inicio de sesión seguro para Xunta de Galicia

Introduza o código enviado ao correo

Solicitou vostede acceso á plataforma de acceso remoto da Xunta de Galicia. Xerouse un código dun so uso que deberá introducir para completar o acceso.

Este código é válido durante 5 minutos.

O seu código é: 687965

Por favor introduza o código no formulario que se lle mostra para completar o acceso.

5. Posteriormente amosarase unha ventá con información de Seguridade de interese para vostede. Debe premer en "Aceptar".

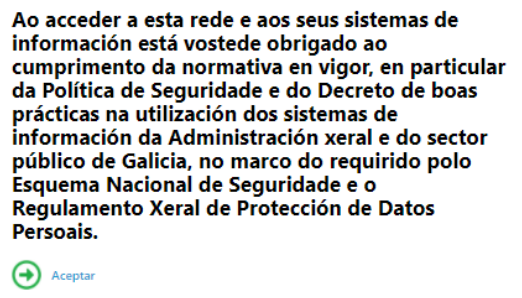

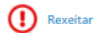

Pode verificar que a VPN funciona correctamente accedendo a un navegador e escribindo por exemplo na barra de enderezos a dirección web da Intranet da Xunta de Galicia <u>https://intranet.xunta.gal</u>.

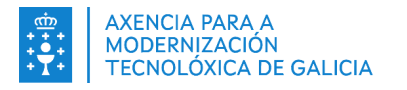

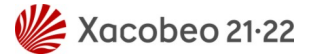

### 7. Preguntas frecuentes

#### • Podo conectarme por escritorio remoto ao meu PC de Xunta?

Si, empregando a VPNXG F5 poderá conectarse remotamente ao seu equipo da oficina.

#### Podo conectar no meu PC particular ás carpetas de rede?

Coa conexión da VPNXG F5 no equipo persoal automáticamente xa se mapean as unidades de rede (S:,T:,R;...) salvo a carpeta persoal (P: ) a cal haberá que configurar manualmente. En caso de precisar axuda, pode contactar co seu CAU de referencia.

#### • Que fago se o equipo da casa non le o certificado?

Deberá revisar que teña instalado no equipo da casa o software de xestión da tarxeta de empregado/a público/a (AWP ou Bit4Id segundo a tarxeta empregada), que poderá solicitar a través de Axudot ou remitindo un correo electrónico ao seu CAU de referencia.